# QSAR TOOLBOX

The OECD QSAR Toolbox for Grouping Chemicals into Categories

# OECD QSAR Toolbox v.4.4.1

Step-by-step example for building QSAR model

- Background
- Keywords
- Objectives
- The exercise
- Workflow of the exercise

#### Background

- This is a step-by-step presentation designed to take you through the workflow of the Toolbox for building a QSAR model for predicting aquatic toxicity.
- By now you have some experience in using the Toolbox so there will be multiple key strokes between screen shots.

**Note:** Please note that building of custom items (such as profilers, (Q)SAR models as well as importing of custom databases) is only enabled in single user mode. So, if your Toolbox is installed in multiuser mode, you will be not able to follow this tutorial.

- Background
- Keywords
- Objectives
- The exercise
- Workflow of the exercise

### **Keywords**

**TARGET CHEMICAL -** chemical of interest

**MODULE** – a Toolbox module is a section dedicated to specific actions and options (e.g. Profiling)

**WORKFLOW** – the use, in combination, of the different modules (e.g. prediction workflow: from input to report)

**PROFILER** - algorithm (rule set) for the identification of specific features of the chemicals. Several types of profilers are available, such as structural (e.g. Organic functional groups), mechanistic (e.g. Protein binding by OECD) and endpoint-specific (e.g. in vitro in vitro mutagenicity (Ames test) alerts by ISS) profilers.

**ALERT** - the profilers consist of sets of rules or alerts. Each of the rules consists of a set of queries. The queries could be related to the chemical structure, physicochemical properties, experimental data, comparison with the target or list with substances and external queries from other predefined profilers (reference queries).

**CATEGORY** – "group" of substances sharing same characteristics (e.g. the same functional groups or mode of action). In a typical Toolbox workflow, it consists of the target chemical and its analogues gathered according to the selected profilers

**ENDPOINT TREE** – Endpoints are structured in a branched scheme, from a broader level (Phys-Chem properties, Environmental Fate and transport, Ecotoxicology, Human health hazard) to a more detailed one (e.g. EC3 in LLNA test under Human health hazard-Skin sensitization)

**DATA MATRIX** – Table reporting the chemical(s) and data (experimental results, profilers outcomes, predictions). Each chemical is in a different column and each data in a different row

(Q)SAR - (Q)SAR models can be used to fill a data gap if no adequate analogues are found for a target chemical

- Background
- Keywords
- Objectives
- The exercise
- Workflow of the exercise

# **Objectives**

- This presentation demonstrates building a QSAR model for predicting acute toxicity of aldehydes to *Tetrahymena pyriformis*. The presentation addresses specifically:
  - predicting acute toxicity for a target chemical;
  - building a QSAR model based on the prediction;
  - applying the model to other aldehydes;
  - exporting the predictions to a file.

- Background
- Keywords
- Objectives
- The exercise
- Workflow of the exercise

# **The Exercise**

- This exercise includes the following steps:
  - select a target chemical Furfural, CAS 98-01-1;
  - extract available experimental results;
  - search for analogues;
  - estimate the target endpoint: 48h-IGC50 for *Tetrahymena* pyriformis by using trend analysis;
  - improve the data set by either:
    - subcategorizing by "Protein binding" mechanisms, or
    - assessing the difference between outliers and the target chemical
  - evaluate and save the model;
  - use the model to display its training set, visualize its applicability domain and perform predictions.

- Background
- Keywords
- Objectives
- The exercise
- Workflow of the exercise

# **Workflow of the exercise**

- Remember the Toolbox has 6 modules which are used in a sequential workflow:
  - Input
  - Profiling
  - Data
  - Category Definition
  - Data Gap Filling
  - Report

- Background
- Keywords
- Objectives
- The exercise
- Workflow of the exercise
  - Input

#### Input

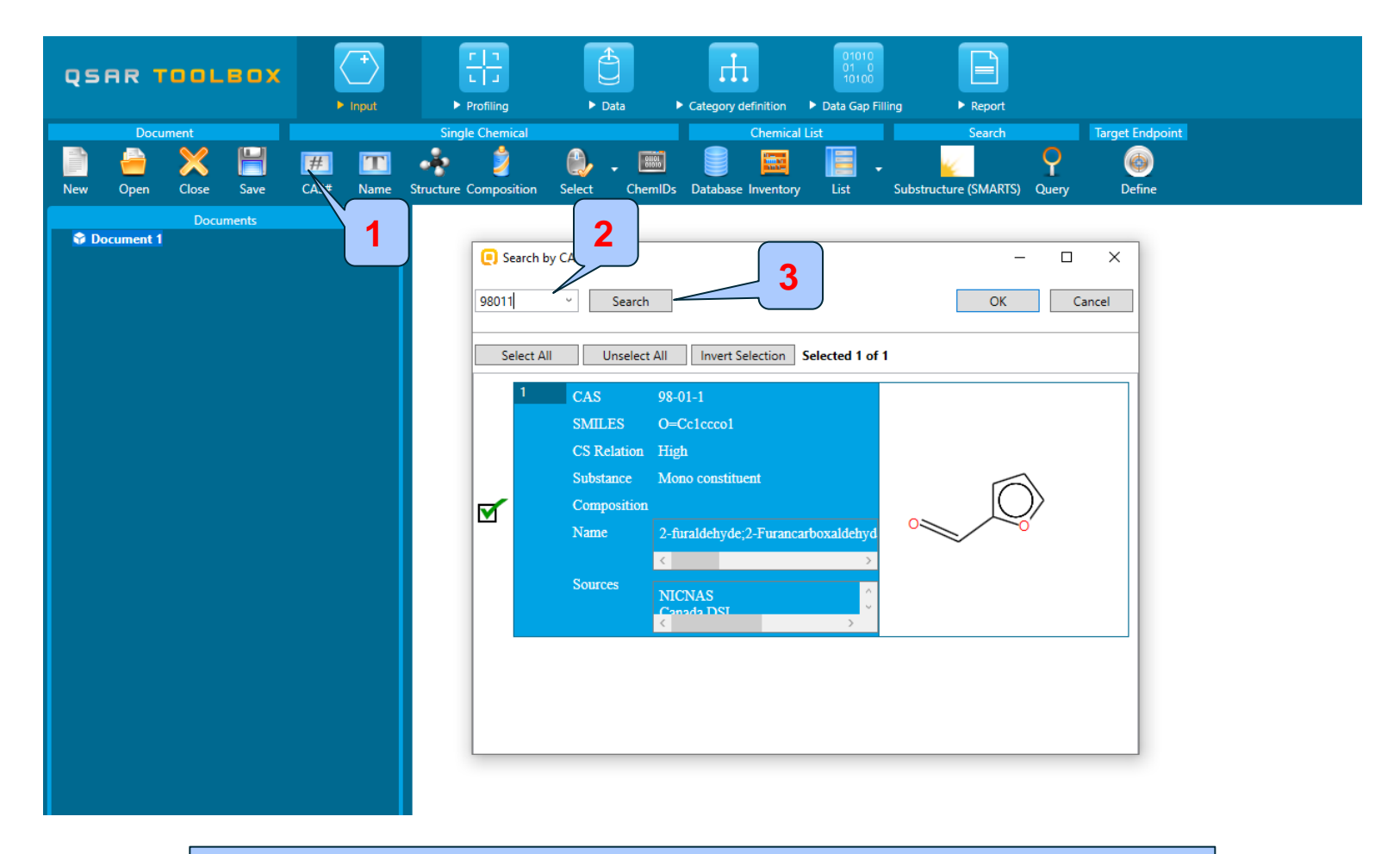

#### 1. Click on CAS# 2. Enter CAS# 98-01-1; 3. Click Search;

#### **Input** Target chemical identity

The Toolbox now searches the Toolbox databases and inventories for the presence of the chemical with structure related to the current CAS number. It is displayed as a 2D image. Note it is unselected by default.

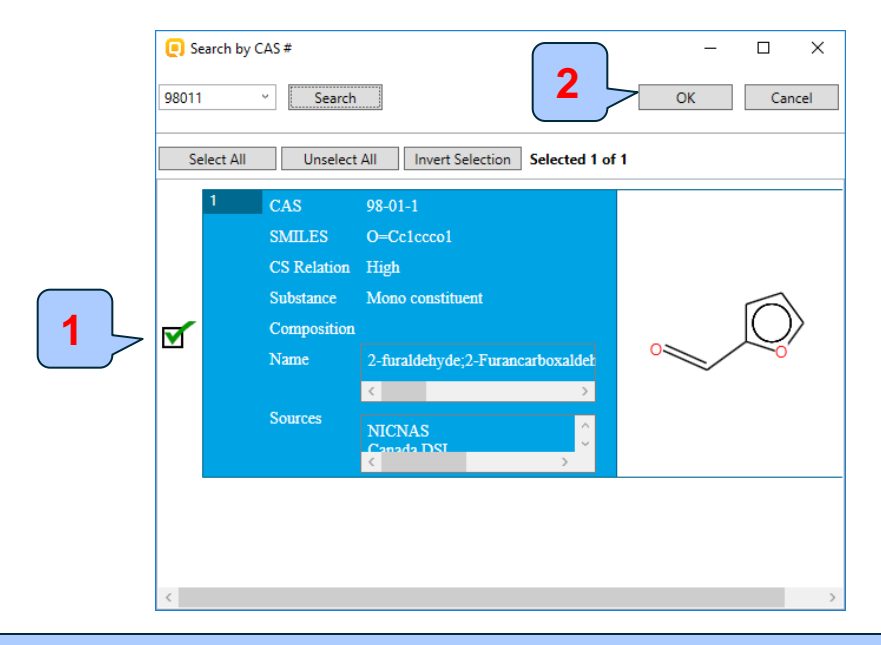

1. Mark desired chemical (in case there is only one chemical it is marked by default); 2. Click **OK** to add chemical in data matrix;

# **Input** Target chemical identity

- Target chemical is displayed on the data matrix.
- To see chemical identification click on the box next to "Structure info" (see next screen shot).

# **Chemical Input** Target chemical identity

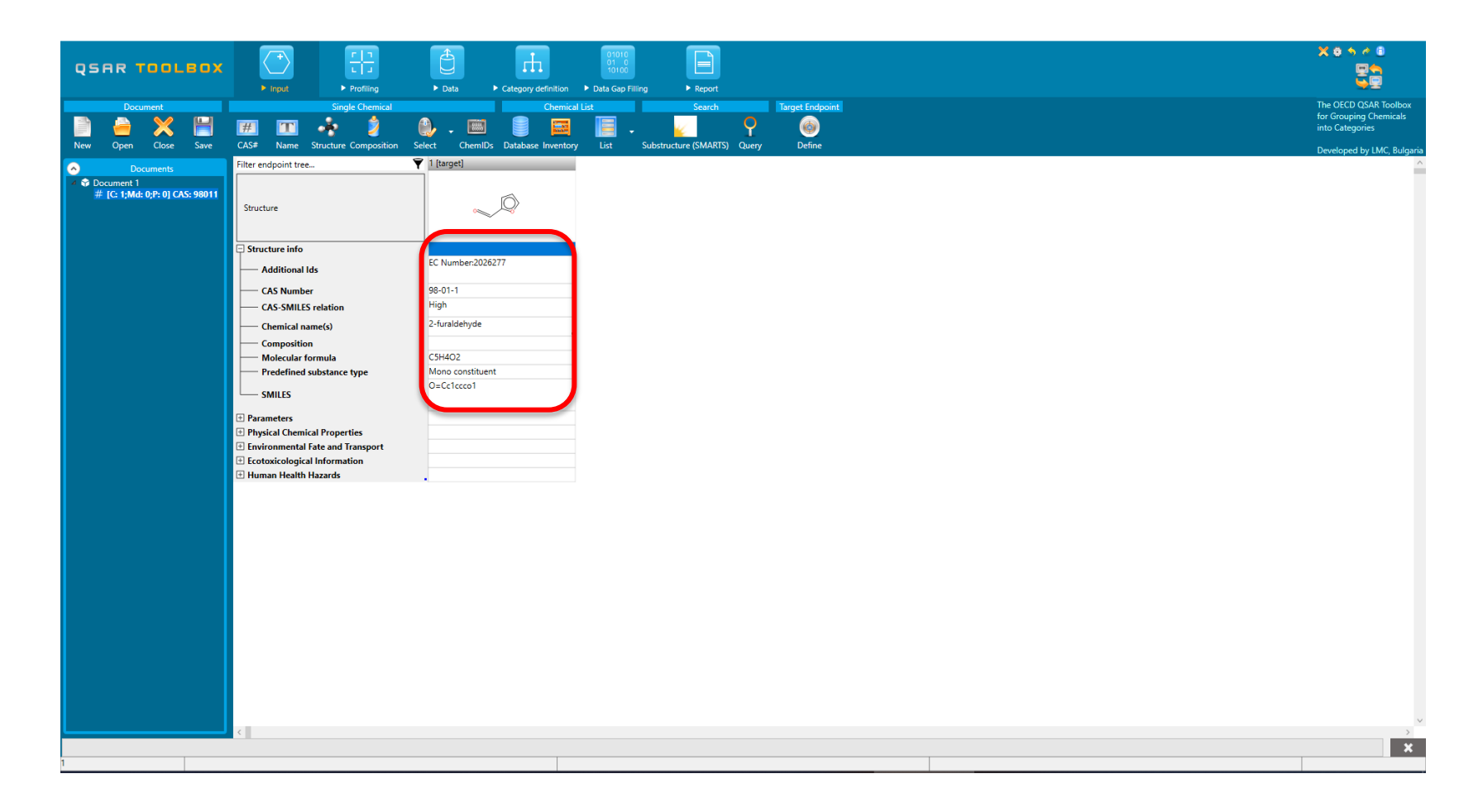

- Background
- Keywords
- Objectives
- The exercise
- Workflow of the exercise
  - Input
    - Define Target Endpoint

# **Input** Define Target Endpoint

• In this exercise we will build a QSAR model to estimate the following endpoint:

*Ecotoxicological Information#Aquatic Toxicity#Growth#IGC50#48h#Protozoa#Ciliophora#Ciliatea #Tetrahymena pyriformis* 

 For defining the target endpoint the "Define target endpoint" functionality is used (see next few slides)

# **Input** Define target endpoint

- Defining of the endpoint allows entering the endpoint of interest e.g. EC3, LC50, gene mutation etc., along with specific metadata information. Based on the metadata, relevancy of the profiles and databases is provided expressed in different highlighting:
  - In green are highlighted the most suitable profilers related to the endpoint and databases including data for the defined target endpoint, while
  - in the orange are colored profilers which are plausible with respect to the defined target endpoint.

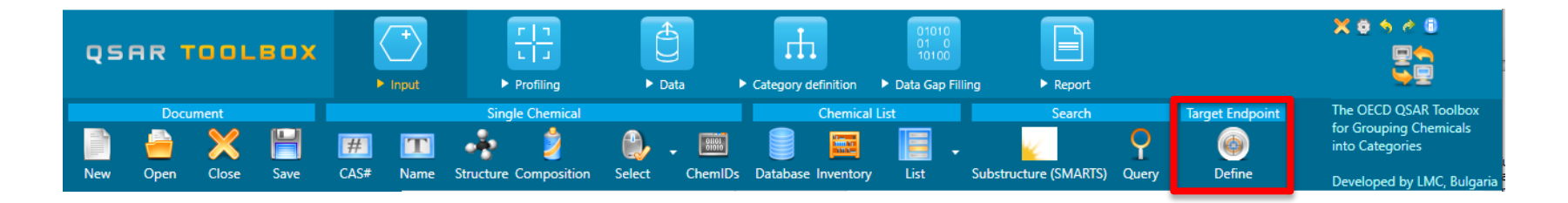

# **Input** Define target endpoint

|                                                                                                    | Data     Category definition     Data | Report                                                                                                    | X * * * * *<br>安告<br>安臣                                                                          |
|----------------------------------------------------------------------------------------------------|---------------------------------------|----------------------------------------------------------------------------------------------------|--------------------------------------------------------------------------------------------------|
| Document Single Chemica<br>Document Single Chemica<br>December 2015 Save CAS# Name Structure Compositi                                                       | al Chemical List                      | Search Target Endpoint                                                                                      | The OECD QSAR Toolbox<br>for Grouping Chemicals<br>into Categories<br>Developed by LMC, Bulgaria |
| Documents     Filter endpoint tree       Document 1     # [G : 1;Md: 0;P: 0] CAS: 98011       Structure     Structure                                        | X<br>Close                            | Select endpoint     Ecotoxicological Information     Aquatic Toxicity                                       | ×                                                                                                |
| Equipmental Esta and Facesore     Equipmental Esta and Facesore     Argustic Concisy     Seament Lookidy     Terrestrial Toxicity     P Human Health Hazards |                                       | Effect Growth                                                                                               |                                                                                                  |
|                                                                                                    |                                       | Duration ++ 48 h<br>Test organisms (species) Tetrahymena pyrifor ×<br>Endpoint IGC50 × Selection<br>metadat | ı of additional<br>a fields:                                                                     |
| Undefine                                                                                                    | 3                                     |                                                                                                    | Add Down                                                                                         |
|                                                                                                    |                                       | Clear                                                                                                    | Remove 5                                                                                         |
|                                                                                                    |                                       | Back                                                                                                    | Finish /                                                                                         |

1. Click **Define**; 2. Select **Aquatic Toxicity**; 3. Click **Next** and consecutively add the following endpoint and metadata (4): **Endpoint** – IGC50; Effect – **Growth**; Duration – **48h**; Test organism (species): *Tetrahymena pyriformis*; 5. Click **Finish** 

# **Input** Define target endpoint

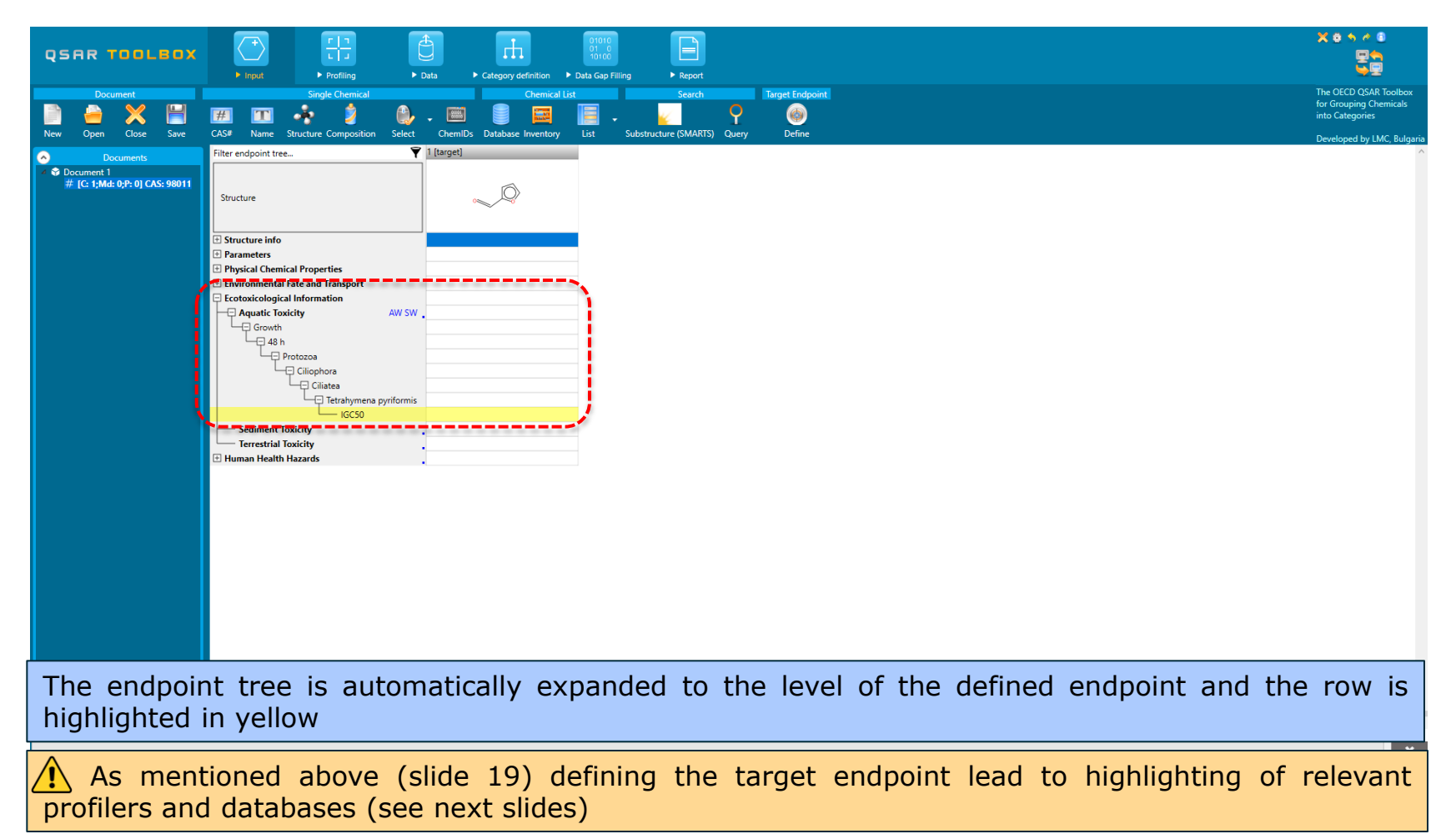

- Background
- Keywords
- Objectives
- The exercise

#### Workflow of the exercise

- Input
- Profiling

# **Profiling** Overview

- "*Profiling"* module refers to the electronic process of retrieving relevant information on the target compound, other than environmental fate, ecotoxicity and toxicity data, which are stored in the Toolbox database.
- Available "profilers" includes likely mechanism(s) of action, wich could be useful in forming categories that include the target chemical.
- "Profilers" are a collection of empirical and mechanism knowledge which could be used to analyse the structural properties of chemicals.
- The "profilers" identify the affiliation of the target chemical(s) to preliminary defined categories (functional groups/alerts).
- The "Profiling" module contains also observed and simulated metabolisms/transformations, which could be used in combination with the profilers
- The outcome of the profiling determines the most appropriate way to search for analogues, but they are also useful for preliminary screening or prioritization of substances.
- The "profilers" are not (Q)SARs, i.e. they are not prediction models themselves;
- Based on the "profilers' relevancy" (determined by the defined target endpoint), the most suitable and plausible once are getting colour highlighted.

# **Profiling** Profiling the target chemical

- Select the "Profiling methods" related to the target endpoint
- This selects (a green check mark appears) or deselects (green check disappears) profilers.
- In this case select all green (the most suitable to the target endpoint) profilers – see next slide

# **Profiling** Profiling the target chemical

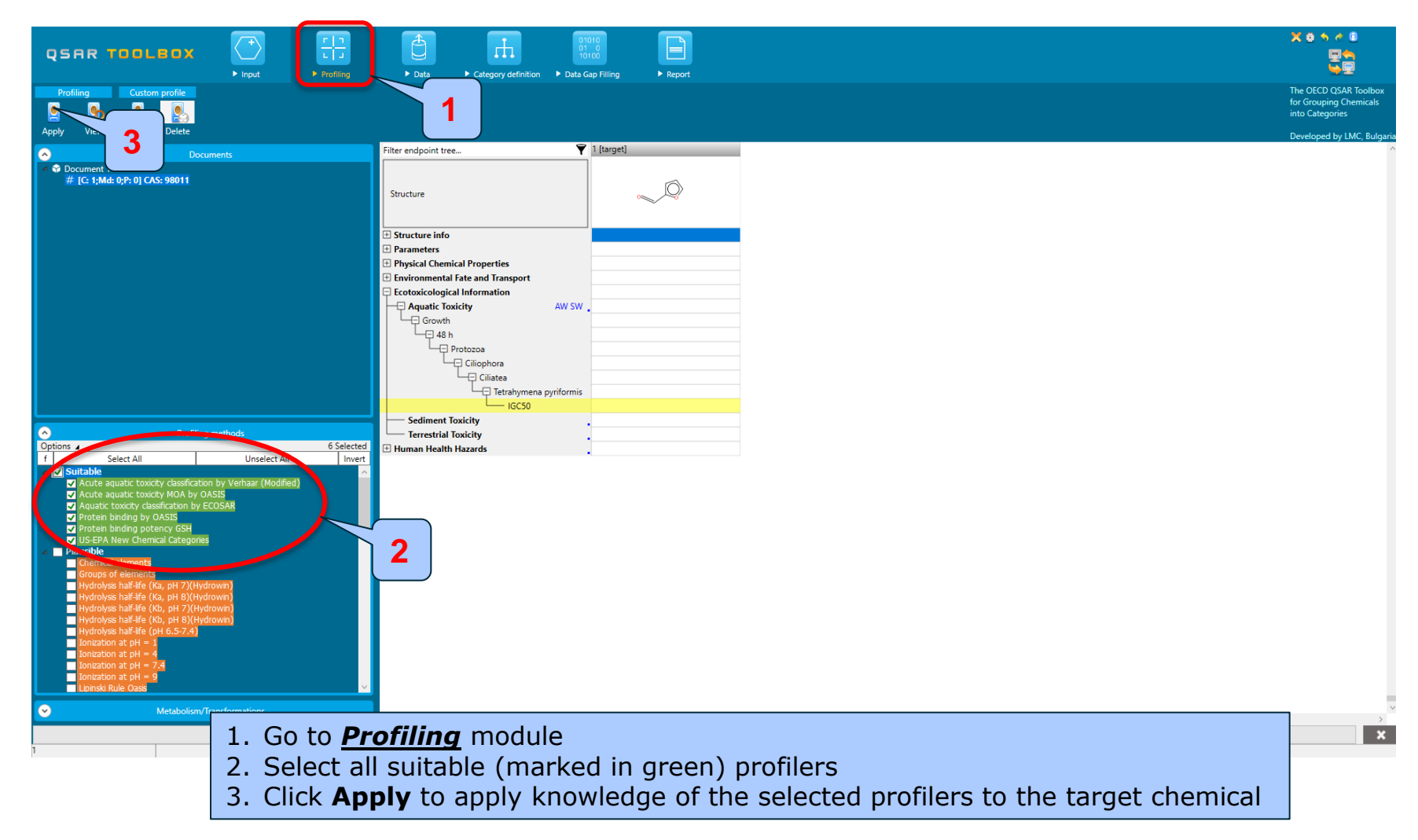

# **Profiling** Profiling the target chemical

- The actual profiling will take several seconds depending on the number and type of selected profilers.
- The results of profiling automatically appeared as a dropdown box under the target chemical (see next screen shot).
- Green rectangles in some result boxes indicate there is more than one profiling result and the field needs to be expanded.

# Profiling

#### Profiling the target chemical – profiling results

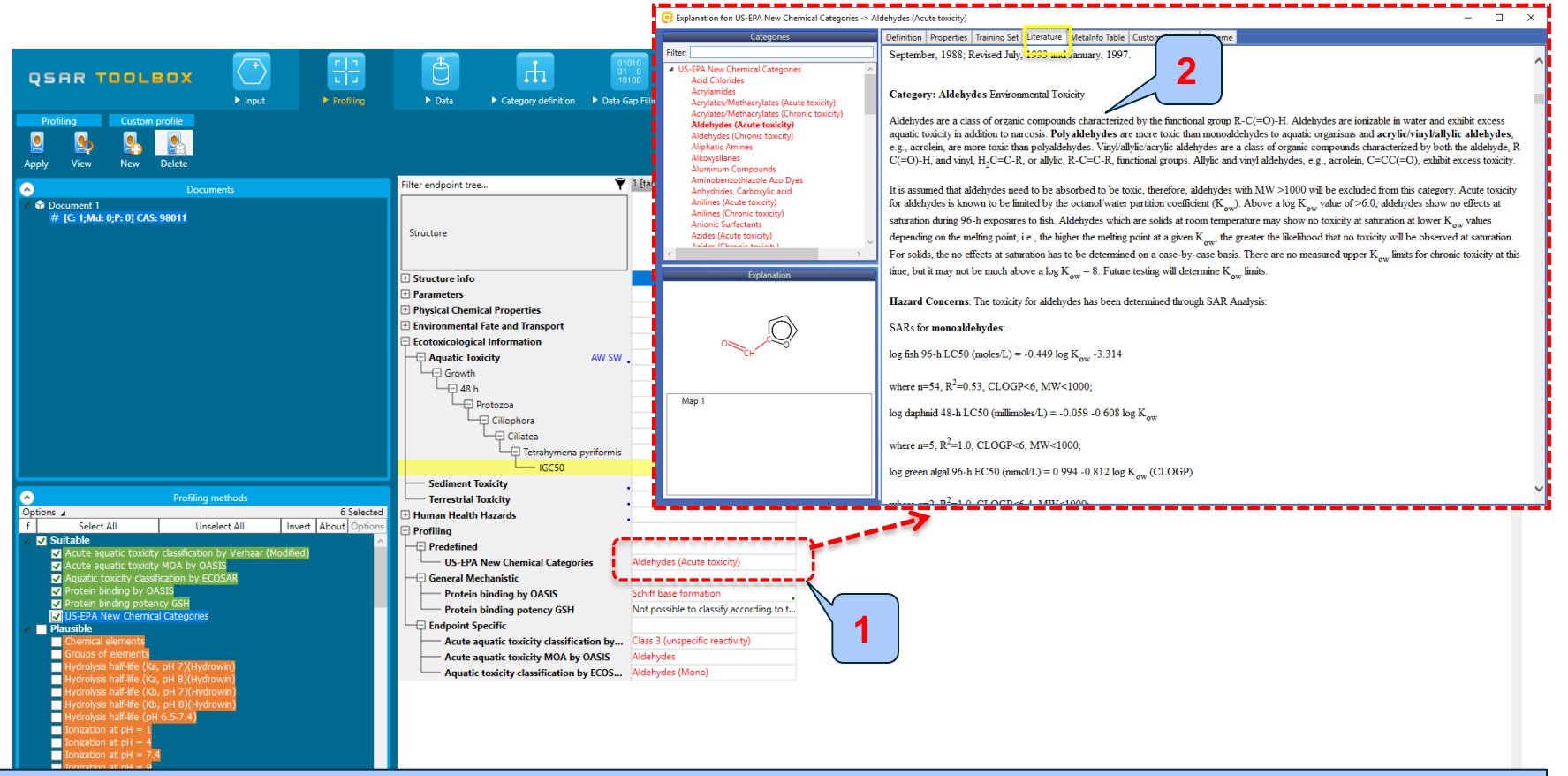

1. Double click on the cell with "Aldehydes (Acute toxicity)" results based on US-EPA Chemical New Chemical Categories to see why the chemical is categorized as aldehyde

2. Literature information is displayed. The knowledge explained here is used for coding the structural boundaries of the category

# Profiling Profiling the target chemical – Boundaries of the profilers

| Explanation for: US-EPA New Chemical Categories -> Aldehydes (Acute toxicity)                                                                                                    |                                                                                                    |                                        |
|----------------------------------------------------------------------------------------------------|----------------------------------------------------------------------------------------------------|----------------------------------------|
| Categories                                                                                                    | Definition I roperties Training Set Literature MetaInfo Table Custom Captions Scheme                                                                                                  |                                        |
| Filter:                                                                                                    | Category tree                                                                                                    |                                        |
| <ul> <li>US-EPA New Chemical Categories<br/>Acid Chlorides<br/>Acrylates/Methacrylates (Acute toxicity)<br/>Acrylates/Methacrylates (Chronic toxicity)<br/>Aldehydes (Chronic toxicity)<br/>Aldehydes (Chronic toxicity)<br/>Aldehydes (Chronic toxicity)<br/>Aldehydes (Chronic toxicity)<br/>Aldehydes (Chronic toxicity)<br/>Aldehydes (Chronic toxicity)<br/>Aldehydes (Chronic toxicity)<br/>Aniones (Acute toxicity)<br/>Aniines (Acute toxicity)<br/>Anionic Surfactants<br/>Azides (Acute toxicity)</li> </ul> | [4] Aldehydes (Acute toxicity)                                                                                                    | ADD<br>DEL<br>AND<br>OR<br>NOT<br>Copy |
| Azidas (Chronic tovisith)                                                                                                    | Query details                                                                                                    |                                        |
| Explanation                                                                                                    | [0] Structure Query     Metabolism       Contents     SMARTS       Queries     [#6h](=[#8])[#6,#1]       Search 1: SMARTS     [#6h](=[#8])[#6,#1]       Masks     View mode:          | it                                     |
| Map 1 3                                                                                                    | Complex search options<br>✓ Exact connectivity<br>Ignore stereo information<br>Exact match<br>Queries execution mode All<br>✓<br>Mapping<br>✓<br>✓<br>✓<br>✓<br>✓<br>✓<br>✓<br>✓<br>✓ |                                        |

- 1. Structural boundaries of the category- Aldehydes (Acute toxicity); The boundaries which are met are ticked with green 💬
- 2. Definition of the SMARTS used for coding the knowledge; Visualization of the common fragment used for coding the knowledge;
- 3. The target molecule and highlighted (red) part of the molecule meeting the structure boundary.

# **Profiling** Profiling results

- 1) In module *Profile*, you have profiled the target chemical according to the suitable profilers (green) related to the target endpoint.
- 2) The target chemical is categorized as "aldehyde" based on predefined Acute aquatic toxicity US-EPA profiler (hereafter called US-EPA) and the two endpointspecific profilers (Acute aquatic toxicity classification by ECOSAR (hereafter called ECOSAR) and Acute aquatic toxicity MOA by OASIS (hereafter called MOA))
- 3) By the endpoint-specific "Acute aquatic toxicity classification by Verhaar" the target is categorized as "Class 3 (unspecific reactivity)"
- 4) Moreover the target is categorized as "aldehyde" based on Protein binding by OASIS reactiving by Schiff-base formation mechanism
- 5) In general the target is classified as "aldehyde"
- 6) All of the above mentioned profilers could be used for categorization purposes (collecting analogues)
- 7) In this case US-EPA profiler will be used for categorization purpose (primary grouping).

- Background
- Keywords
- Objectives
- The exercise
- Workflow of the exercise
  - Input
  - Profiling
  - Data

#### Data

- *Data* module refers to the electronic process of retrieving the environmental fate, ecotoxicity and toxicity data that are stored in the Toolbox databases.
- Data gathering can be executed in a global fashion (i.e. collecting all data of all endpoints) or on a more narrowly defined basis (i.e. collecting data for a single or limited number of endpoints).
- Once the endpoint is selected, the relevant databases are highlighted. Meaning of the colors could be seen within the **Options** (1) by click **Legend** (2).

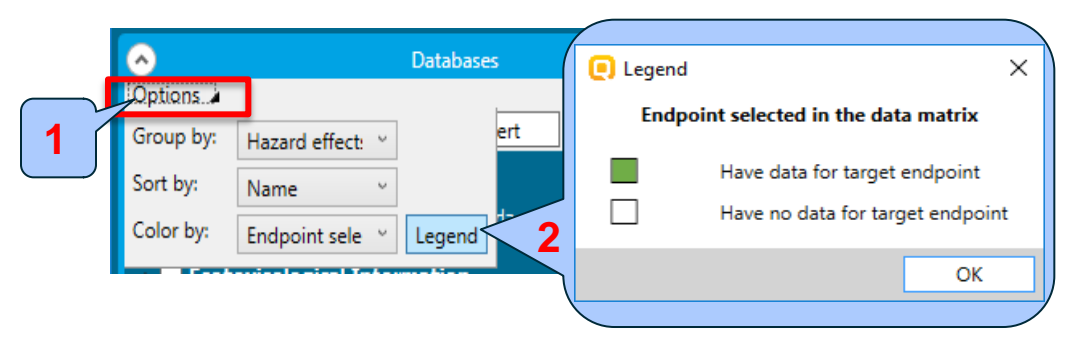

• In this example, we limit our data gathering to the databases containing aquatic toxicity data for the defined target endpoint (Aquatic OASIS).

#### **Data** Extracting endpoint values

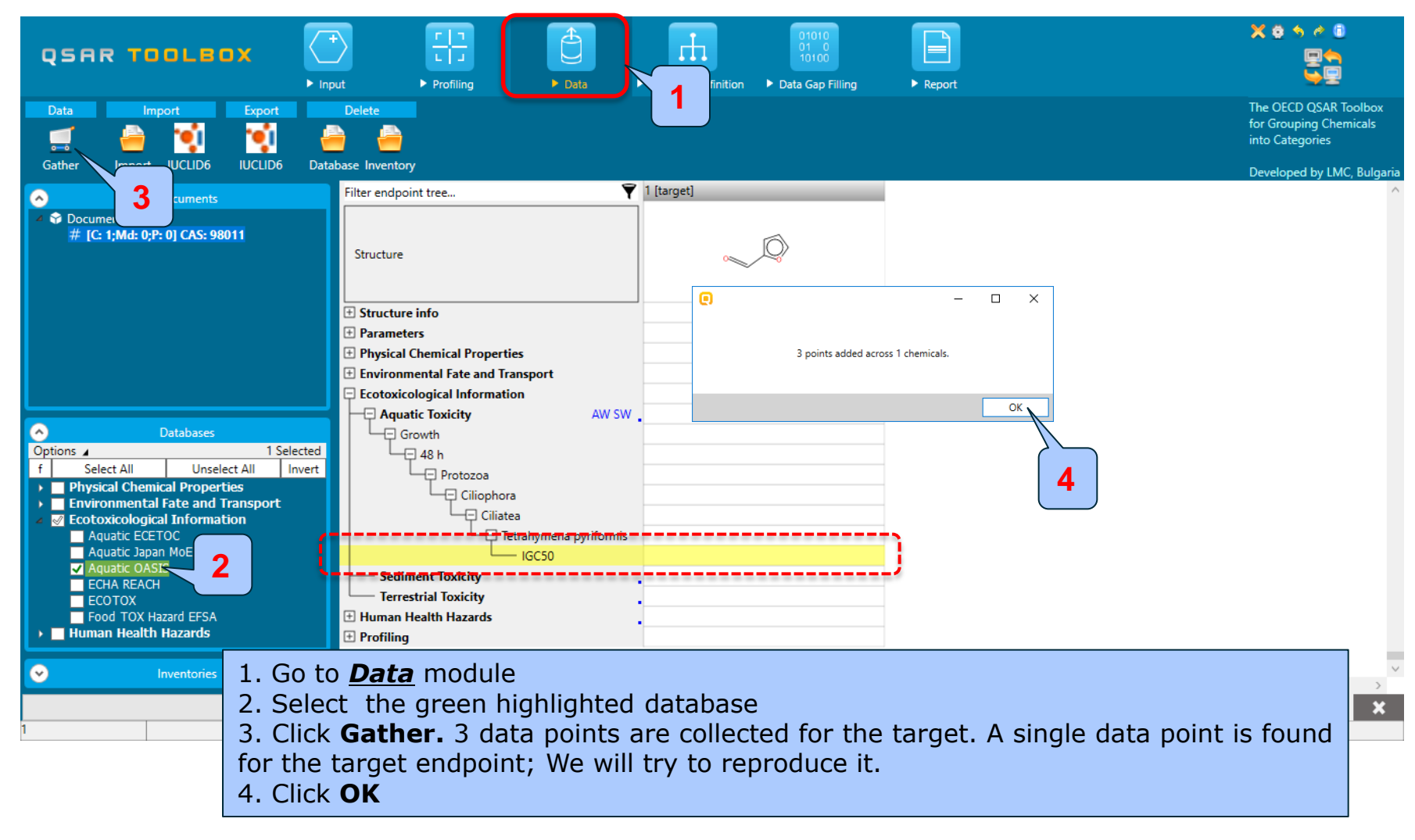

- Background
- Keywords
- Objectives
- The exercise
- Workflow of the exercise
  - Chemical Input
  - Profiling
  - Data
  - Category definition

# **Category definition** Defining US-EPA category

- As mentioned before, the initial search for analogues is based on structural similarity, of US EPA categorization
- Select US-EPA New Chemical Category
- Click Define (see next screen shot)

# **Category definition** Defining US-EPA category

| QSAR TOOLBOX                                                                                                    | Profiling     > Data     Category definition     > Report                                                                                                    | ו•••                                                                                             |  |  |  |
|----------------------------------------------------------------------------------------------------|----------------------------------------------------------------------------------------------------|--------------------------------------------------------------------------------------------------|--|--|--|
| Categorize                                                                                                    | Category consistency 1<br>Category elements                                                                                                    | The OECD QSAR Toolbox<br>for Grouping Chemicals<br>into Categories<br>Developed by LMC. Bulnaria |  |  |  |
| Image: Source Constant     US-EPA New Chemical Categories       Image: Source Constant     Image: Source Constant       Image: Source Constant     Image: Source Constant       Image: Source Consta | Control       Interesting         Fibre response       Interesting         Structure info       Interesting         Structure info       Interesting | Developed by LMC, Bulgaria                                                                       |  |  |  |
| Hydrolyss half-Re (pH 6.5-7.4)<br>Ioncation at pH = 1<br>Ioncation at pH = 4<br>Ioncation at pH = 7.4<br>Ioncation at pH = 9<br>Lonski Rule Cass<br>OECD HPV Chemical Categories                                                                                                    |                                                                                                    | ×                                                                                                |  |  |  |
| 1. Go to <u>Category definition</u> module; 2. Highlight <b>"US-EPA New Chemical</b><br><b>Categories"</b> ; 3. Click <b>Define</b> ; 4. Put a tick in the Strict box (see next screen shot): 5. Click OK to confirm the category <b>Aldebydes (Acute toxicity)</b> :                                                                                                    |                                                                                                    |                                                                                                  |  |  |  |

# **Category definition** Defining US-EPA category strict functionality

- The Strict functionality means that the software will group analogues having ONLY the categories of the target and will exclude the analogues having any other categories according to the profiler used in the grouping method.
- For example, if the profiling for the target results in Aldehydes (Acute toxicity) ONLY according to US-EPA category, the group of analogues will include Aldehydes (Acute toxicity) ONLY. (See next screen shot)
### **Category definition** Defining US-EPA category strict functionality

Input

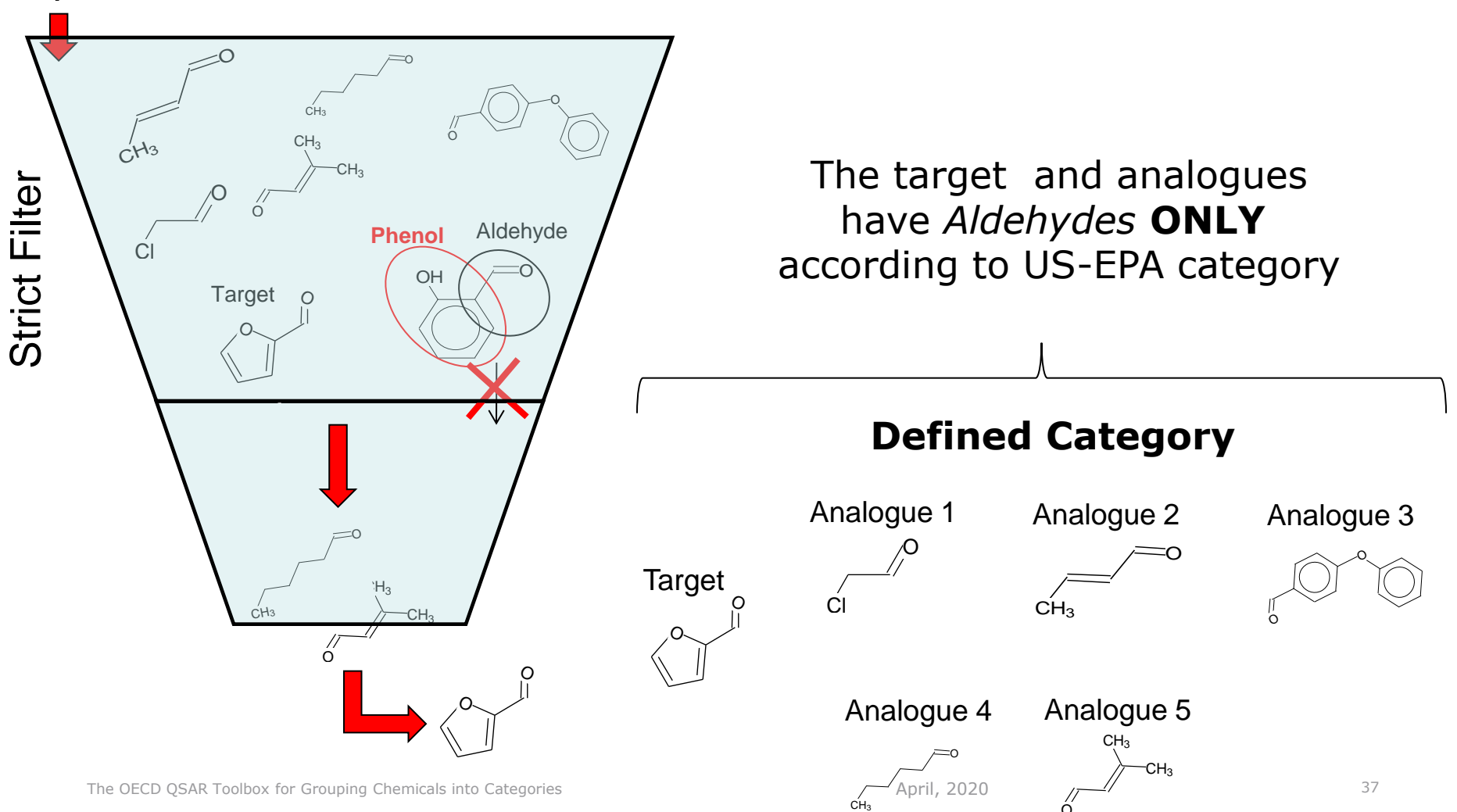

#### Category definition Analogues

- The Toolbox now identifies all chemicals corresponding to Aldehydes (Acute toxicity) by US-EPA listed in the databases selected under "Data".
- 101 analogues including the target chemical are identified; they form a mechanistic category "Aldehydes (Acute toxicity)", which will be used for gap filling.

#### **Category definition** Reading data for Analogues

- The Toolbox automatically request the user to select the endpoint that should be retrieved
- The user can either select the specific endpoint or by default choose to retrieve data on all endpoints (see below). Click OK to read all available data. 175 data points are collected for the list of 101 analogues

| 💽 Read data?              | ×         | 💽 Gather data  | _                        |   | × |
|---------------------------|-----------|----------------|--------------------------|---|---|
| All endpoints      Choose |           | 175 points add | ed across 101 chemicals. |   |   |
|                           | OK Cancel |                |                          | O | к |

### **Category definition** Summary information for Analogues

After a message for number of data collected, the experimental results for the target and analogues are inserted into the matrix.

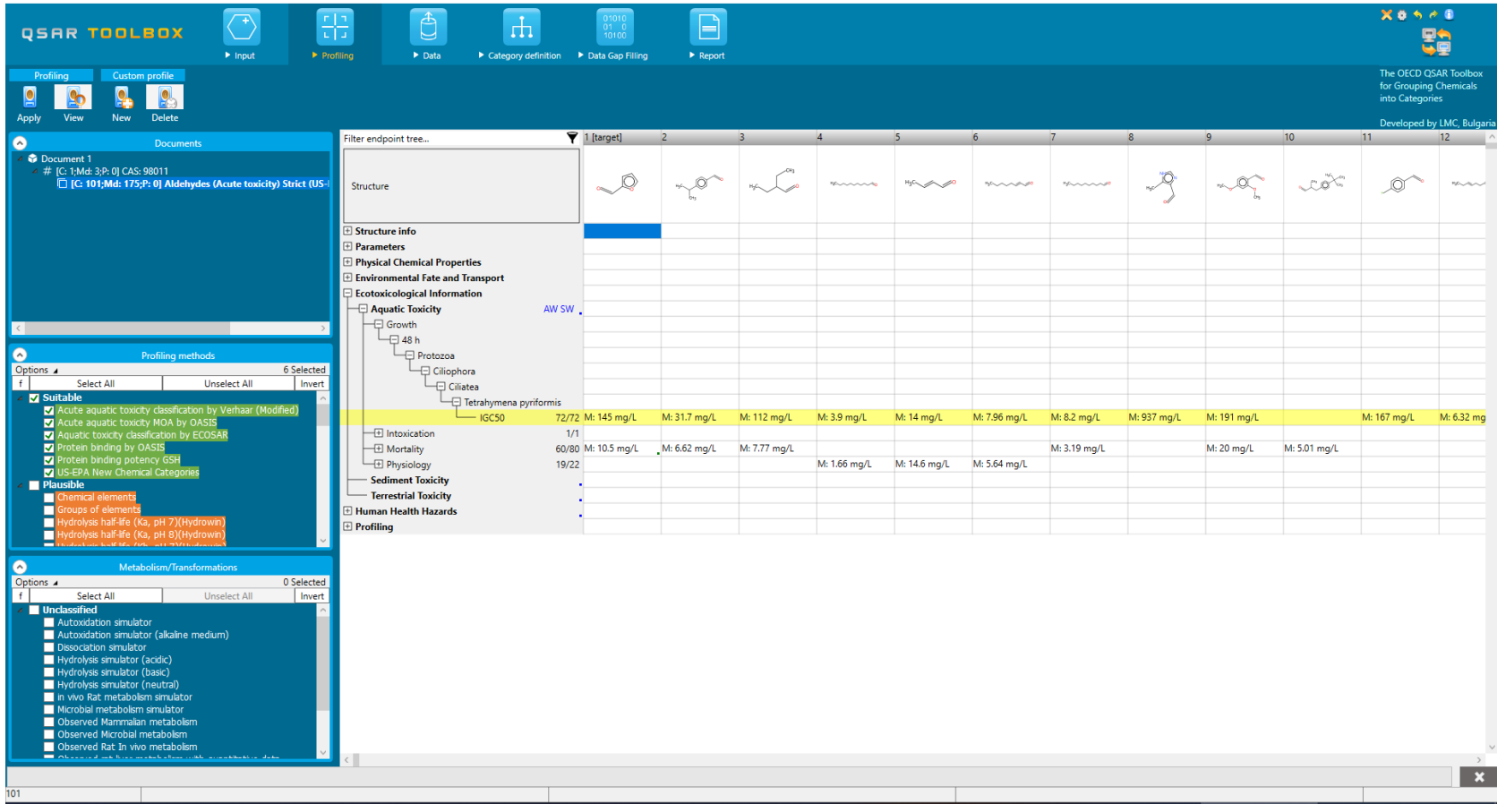

The OECD QSAR Toolbox for Grouping Chemicals into Categories

#### **Outlook**

- Background
- Keywords
- Objectives
- The exercise
- Workflow of the exercise
  - Chemical Input
  - Profiling
  - Data
  - Category definition
  - Data gap filling

#### Overview

- *Data Gap Filling* module gives access to five different data gap filling tools:
  - Read-across
  - Trend analysis
  - (Q)SAR models
  - Standardized workflow (SW)
  - Automated workflow (AW)
- The most relevant data gap mechanism is used , taking into account the following considerations:
  - *Read-across* is the appropriate data-gap filling method for "qualitative" endpoints like skin sensitisation or mutagenicity for which a limited number of results are possible (e.g. positive, negative, equivocal). Furthermore read-across is recommended for "quantitative endpoints" (e.g., 96h-LC50 for fish) if only a low number of analogues with experimental results are identified.
  - *Trend analysis* is the appropriate data-gap filling method for "quantitative endpoints" (e.g., 96h-LC50 for fish) if a high number of analogues with experimental results are identified.
  - (Q)SAR models can be used to fill a data gap if no adequate analogues are found for a target chemical.
  - Automated and standardized workflows follow preliminary implemented logic. The AW is not affected by the user activities (proceeding or subsequent), while the SW stops at the each step of the workflows allowing the user to make different selection.
- In this example we will use trend analysis.

The OECD QSAR Toolbox for Grouping Chemicals into Categories

#### QSAR TOOLEOX

## Data Gap Filling (IGC 50 48h of *T. pyriformis*) Apply Trend analysis

| QSAR TOOLBOX                                                                                                    | Input     Profiling                                                                                                    | ► Data ► Ca                                      | tegory definition    | ap Filling                                 |                             |                            |                              |                             |                      |                           |              |             | × 0          |                               |
|----------------------------------------------------------------------------------------------------|----------------------------------------------------------------------------------------------------|--------------------------------------------------|----------------------|--------------------------------------------|-----------------------------|----------------------------|------------------------------|-----------------------------|----------------------|---------------------------|--------------|-------------|--------------|-------------------------------|
| rend analysis Rer Jacros                                                                                                    | dized Automated                                                                                                    |                                                  |                      |                                            | 1                           | J                          |                              |                             |                      |                           |              |             | for Grinto C | ouping Chemicals<br>ategories |
| Document     CAS: 99011     Aldehydes (Acute toxicity) Strict (                                                                                                    | Filter endpoint tree<br>Structure                                                                                                    | ▼ 1 [target]                                     | 2                    | 3<br>• • • • • • • • • • • • • • • • • • • | 4                           | 5<br>HgC0                  | 6                            | 7                           | 8                    | 9<br>~~~O_b               | 10           | 11<br>      | 12           | 13 ^                          |
|                                                                                                    | Structure info Parameters Physical Chemical Properties Environmental Fate and Transport Cotoxicological Information Aquatic Toxicity Aquatic Toxicity Growth H 48 h Protozoa Ciliptera                                                                                                    | AW SW .                                          | 2                    |                                            |                             |                            |                              |                             |                      |                           |              |             |              |                               |
| Data Gap Filing Settings     Data Gap Filing Settings     Only endpoint relevant     At this position:     Setect a cell with a rigid (bold) path     Automated workflows     Standardized workflows | GC50     GC50     GC50 | 722 0 Mt 145 m<br>171<br>60/80 Mt 105 n<br>19/22 | ng/L                 | M: 112 mg/L                                | M: 3.9 mg/L<br>M: 1.66 mg/L | M: 14 mg/L<br>M: 14.6 mg/L | M: 7.96 mg/L<br>M: 5.64 mg/L | M: 8.2 mg/L<br>M: 3.19 mg/L | M: 937 mg/L          | M: 191 mg/L<br>M: 20 mg/L | M: 5.01 mg/L | M: 167 mg/L | M: 6.32 mg/L | M: 103 mg/L                   |
| 1. Go to <b>Dat</b><br><i>Tetrahymena</i>                                                                                                    | <b>a Gap Fillin</b><br>pyriformis ut                                                                                                    | <b>g;</b> 2.<br>nder th                          | Highligh<br>e target | it the                                     | <b>data</b><br>nical:       | <b>gap</b><br>3. Se        | corr                         | espon<br><b>Trend</b>       | ding<br><b>ana</b> l | to ta                     | rget (       | endpo       | oint: ]      | (GC50                         |

## Data Gap Filling (IGC 50 48h of *T. pyriformis*) Apply Trend analysis

- A message for possible data inconsistency appears
- It is recommended the log(1/mol/L) scale to be chosen

| Possible data inconsistency                                                                                                    | _  |     | $\times$ |
|----------------------------------------------------------------------------------------------------|----|-----|----------|
| Metadata<br>▷ Class<br>▷ Duration<br>▷ Effect<br>▷ Endpoint<br>▷ Kingdom<br>▲ Native scale/unit<br>w mol/L (72 chemicals; 72 data)<br>▲ Phylum                 |    |     |          |
| <ul> <li>Ciliophora (72 chemicals; 72 data)</li> <li>Test organisms (species)</li> <li>Tetrahymena pyriformis (72 chemicals; 72 data)</li> </ul>               |    |     |          |
| Select scale/unit to use<br>g/m [0 native data and 72 converted]<br>() log(1/mol/L) [0 native data and 72 converted]<br>mol/4 [72 native data and 0 converted] |    |     |          |
| Converted data<br>72 from scale/unit mol/L                                                                                                    |    |     |          |
| Chemicals 72/72; Data 72/72                                                                                                    | ОК | Car | ncel     |

#### • The resulting plot can be seen on next screen shot

## Data Gap Filling (IGC 50 48h of *T. pyriformis*)

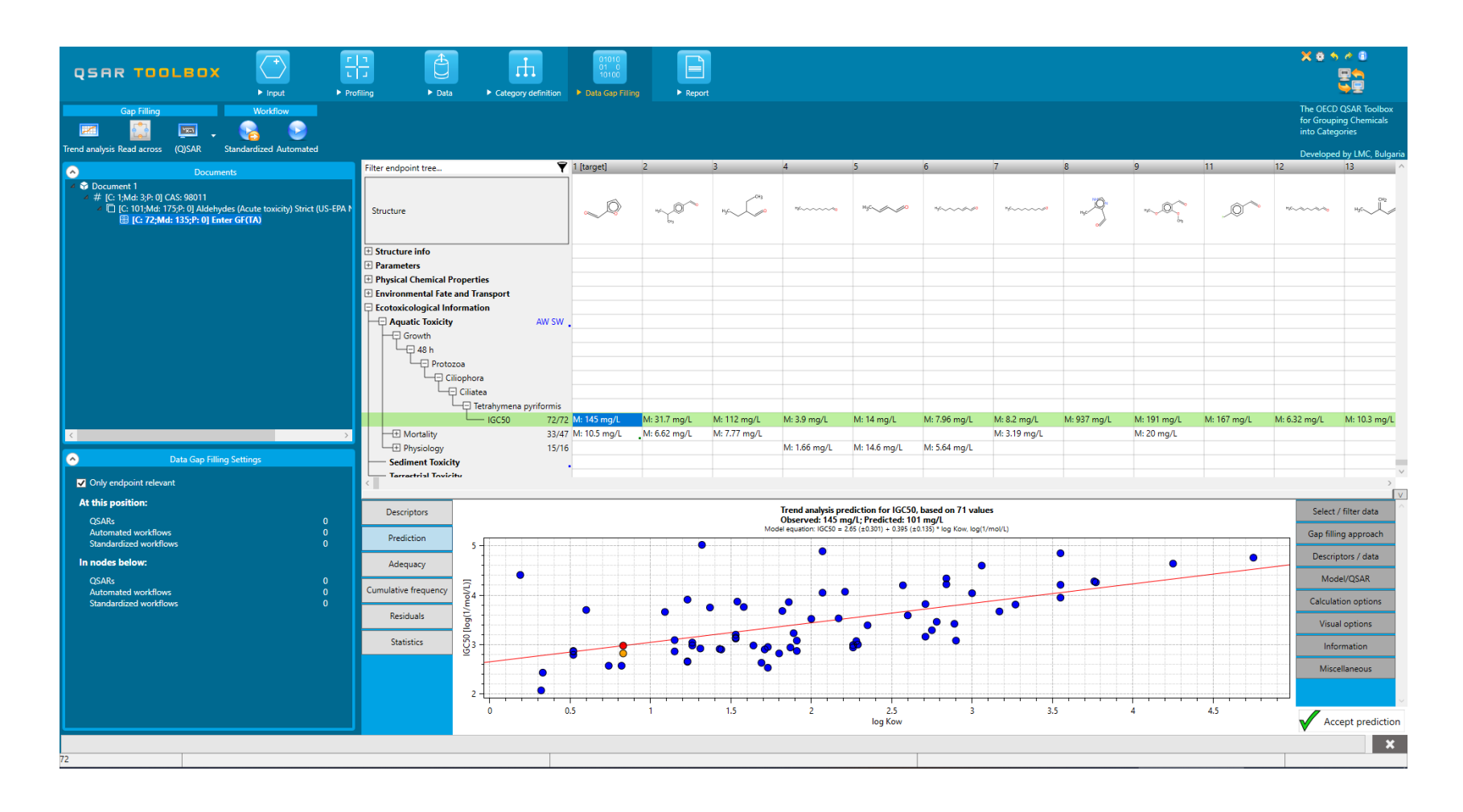

## Data Gap Filling (IGC 50 48h of *T. pyriformis*) Interpreting dots on the graph

- The resulting plot outlines the experimental results of all analogues (Y axis) according to a descriptor (X axis) with LogKow being the default descriptor (see previous screen shot).
- The **RED** dot represents the predicted value for target chemical.
- The **ORANGE** dot represents the observed data value for the target chemical.
- The **BLUE** dots represent the experimental results available for the analogues.
- The **LIGHT BLUE** dots (see the following screen shots) represent analogues belonging to different subcategories.

Data Gap Filling (IGC 50 48h of *T. pyriformis*) An accurate analysis of data set

- In this example, the mechanistic properties of the analogues are consistent.
- Subcategorization can be performed based on protein binding mechanisms. This is the second stage of analogue search - requiring the same interaction mechanism.
- Acute effects are associated with covalent interaction of chemicals within cell proteins, i.e. with protein binding.
- Chemicals with a different protein binding mechanism / reactions compared to the target chemical will be removed.

## Data Gap Filling (IGC 50 48h of *T. pyriformis*) Subcategorization

- After the available data has been retrieved, the user can then further subcategorize the results according to the following endpoint-specific subcategorizations:
  - Acute aquatic toxicity MOA by OASIS
  - Protein binding by OASIS
  - Aquatic toxicity classification by ECOSAR
- These steps are summarized in the next screen shots.

#### QSAR TOOLEOX

# Data Gap Filling (IGC 50 48h of *T. pyriformis*)

Subcategorization 1: Acute aquatic toxicity MOA by OASIS

| Subcategorization                                                                                                    | - 🗆 X                                |                    | 01010                            |              |              |                          |                         |                                    |                                         |             |             |                 | X 6 4                                       | A 6                                     |
|----------------------------------------------------------------------------------------------------|--------------------------------------|--------------------|----------------------------------|--------------|--------------|--------------------------|-------------------------|------------------------------------|-----------------------------------------|-------------|-------------|-----------------|---------------------------------------------|-----------------------------------------|
| Options         Profilers         1 Select           f         Select All         Unselect All         Invert         About         Options           Protein binding potency GSH         Invert         About         Options         Invert         About         Options | Adjust options Adjust options Target | ategory definition | 01 0<br>10100<br>Data Gap Fillin | g F Repo     | rt           |                          |                         |                                    |                                         |             |             |                 |                                             |                                         |
| Protein binding potency Lys (DPRA 13%)<br>Toxic hazard classification by Cramer<br>Toxic hazard classification by Cramer (extended)<br>Ultimate biodeg                                                                                                    | Aldehydes                            |                    |                                  |              |              |                          |                         |                                    |                                         |             |             |                 | The OECD<br>for Group<br>into Cate <u>c</u> | QSAR Toolbox<br>ing Chemicals<br>jories |
| Uncouplers (MITOTOX)                                                                                                    |                                      |                    |                                  |              |              |                          |                         |                                    |                                         |             |             |                 | Developed                                   | d by LMC, Bulgaria                      |
| Endpoint Specific     Asute acuptic toxicity checification by Ver                                                                                                    |                                      |                    | 1 [target]                       | 2            | 3            | 4                        | 5                       | 6                                  | 7                                       | 8           | 9           | 11              | 12                                          | 13 ^                                    |
| Acute qualit toxicity laskination by 2000<br>Acute oral Toxicity<br>Acute toxicity daskination by ECOSAR<br>Bioaccumulation - metabolism alerts<br>Researcumulation - metabolism alerts                                                                                     |                                      |                    |                                  | Hg4          | HgC0         | 16                       | HyC                     | HyC~~~~d~~d90                      | 750000000                               | rsc J       | nuc O og    | _0^             | H5~~~~~~~~~~~~~~~~~~~~~~~~~~~~~~~~~~~~      | Hyc                                     |
| Biodegradation fragments (BioWIN MITI)                                                                                                    |                                      |                    |                                  |              |              |                          |                         |                                    |                                         |             |             |                 |                                             |                                         |
| Carcinogenicity (genotox and nongenotox) alerts by ISS                                                                                                    | ×                                    | 50 72/7            | 2 M: 145 mg/L                    | M: 31.7 mg/L | M: 112 mg/L  | M: 3.9 mg/L              | M: 14 mg/L              | M: 7.96 mg/L                       | M: 8.2 mg/L                             | M: 937 mg/L | M: 191 mg/L | M: 167 mg/L     | M: 6.32 mg/L                                | M: 10.3 mg/L                            |
| Options A Metabolisms 0.Sele                                                                                                    | ted Differ from target               | 33/4               | 17 M: 10.5 mg/L                  | M: 6.62 mg/L | M: 7.77 mg/L |                          |                         |                                    | M: 3.19 mg/L                            |             | M: 20 mg/L  |                 |                                             |                                         |
| f Select All Unselect All In                                                                                                    | /ert  At least one c ISTOP           | າ 15/1             | 6                                |              |              | M: 1.66 mg/L             | M: 14.6 mg/L            | M: 5.64 mg/L                       |                                         |             |             |                 |                                             |                                         |
| Do not account metabolism                                                                                                    | All categories                       |                    |                                  |              |              |                          |                         |                                    |                                         |             |             |                 |                                             |                                         |
| A Documented                                                                                                    | A == 1 == == =                       |                    |                                  |              |              |                          |                         |                                    |                                         |             |             |                 |                                             |                                         |
| Observed Mammalan metabolism<br>Observed Microbial metabolism                                                                                                    | Analogues                            |                    |                                  |              |              |                          |                         |                                    |                                         |             |             |                 |                                             |                                         |
| Observed Rat In vivo metabolism                                                                                                    | (67) Aldehydes                       |                    |                                  |              |              |                          |                         |                                    |                                         |             |             |                 |                                             |                                         |
| Observed rat liver metabolism with quantitative data                                                                                                    | (4) Reactive unspecified             |                    |                                  |              |              |                          |                         |                                    |                                         |             |             |                 |                                             |                                         |
| Observed Rat Liver 59 metabolism                                                                                                    |                                      | tegories           | Aldehydes (Acut.                 |              |              |                          |                         |                                    |                                         |             |             |                 |                                             | -                                       |
| ✓ Simulated                                                                                                    |                                      |                    |                                  |              |              |                          |                         |                                    |                                         |             |             |                 |                                             | 1                                       |
| Autoxidation simulator (alkaline medium)                                                                                                    | 1                                    | 3                  | Schiff base form.                |              |              |                          |                         |                                    |                                         |             |             |                 |                                             |                                         |
| Dissociation simulator                                                                                                    |                                      | GSH                | Not possible to o                |              |              |                          |                         |                                    |                                         |             |             |                 |                                             |                                         |
| Hydrolysis simulator (acidic)                                                                                                    | •                                    |                    |                                  |              |              |                          |                         |                                    |                                         |             |             |                 |                                             | · · · · · · · · · · · · · · · · · · ·   |
| Hydrolysis simulator (basic)                                                                                                    |                                      |                    |                                  |              |              |                          |                         |                                    |                                         |             |             |                 |                                             |                                         |
| Hydrolysis simulator (neutral)                                                                                                    |                                      |                    |                                  |              |              |                          |                         |                                    |                                         |             |             |                 |                                             |                                         |
| Microbial metabolism simulator                                                                                                    |                                      | 1                  |                                  |              | Trend        | d analysis predictio     | n for IGC50, based      | d on 71 values                     |                                         |             |             |                 | Select / filter                             | data                                    |
| Rat liver S9 metabolism simulator                                                                                                    |                                      | 1                  |                                  |              | Obse         | rved: 145 mg/L; P        | edicted: 101 mg/l       | L<br>La se Marca da se Marca da Se |                                         |             |             |                 |                                             |                                         |
| Skin metabolism simulator                                                                                                    |                                      |                    |                                  |              | Model equa   | ition: IGC50 = 2.05 (±0. | 301) + 0.395 (±0.135) * | log Kow, log(1/mol/L)              |                                         |             |             |                 | Subcategori                                 | ze                                      |
| Tautomenism                                                                                                    | Selected 4 (67/71)                   | • •                |                                  | •            |              |                          |                         |                                    |                                         | +++         |             | ······ <u>L</u> |                                             | ;                                       |
|                                                                                                    | Select different                     | V                  |                                  |              |              |                          |                         |                                    | • • • • • • • • • • • • • • • • • • • • |             |             | •               | Mark chemicals                              | by WS                                   |
| Chan dan Kan duna di Anna                                                                                                    | Remove selected                      |                    |                                  |              |              |                          |                         | •                                  |                                         |             | •           | Ma              | rk chemicals by des                         | criptor value                           |
| Standardized worknows 0                                                                                                    | Reciduals 24                         |                    |                                  |              |              |                          | • •                     | •                                  | •                                       |             |             |                 | Mark outlie                                 | rs                                      |
| -                                                                                                    |                                      |                    | •                                | <u> </u>     |              |                          |                         | •                                  |                                         |             |             |                 | ilter points by test                        | conditions                              |
|                                                                                                    |                                      |                    |                                  |              |              |                          |                         | •                                  |                                         |             |             |                 | Mark focused ch                             | emical                                  |
|                                                                                                    | 53 -                                 |                    |                                  |              |              | <b>\$</b>                | •                       | •                                  |                                         |             |             |                 | Mark focused p                              | points                                  |
|                                                                                                    |                                      |                    | •••                              | •            | •            | -                        |                         |                                    |                                         |             |             |                 | Remove market                               | d data                                  |
|                                                                                                    | •                                    |                    |                                  |              |              |                          |                         |                                    |                                         |             |             |                 | Clear existing r                            | narks                                   |
|                                                                                                    | 2 -                                  |                    |                                  |              |              |                          |                         |                                    |                                         |             |             |                 | Gap filling app                             | roach                                   |

1. Click **Select / filter data**, then **Subcategorize**; 2. Select **"MOA by OASIS"** (Note: the most suitable profilers for subcategorization are again green highlighted); 3. **Click** "Remove selected" to eliminate dissimilar to the target analogues (in this case analogues categorized as "reactive unspecified" based on MOA profiler will be eliminated)

#### Data Gap Filling (IGC 50 48h of *T. pyriformis*) Subcategorization 2:Protein binding by OASIS

| QSAR TOOLBOX                                                                                                    |                                          | Ê          |       | н              | 01010<br>01 0<br>10100 |                         |                        |                  |              |             |             | ossa<br>E                            |         |
|----------------------------------------------------------------------------------------------------|------------------------------------------|------------|-------|----------------|------------------------|-------------------------|------------------------|------------------|--------------|-------------|-------------|--------------------------------------|---------|
| Subcategorization                                                                                                    | - 🗆 X                                    | Data       | Categ | ory definition | Data Gap Filling       | Report                  |                        |                  |              |             |             |                                      | _       |
| Options                                                                                                    | Adjust options<br>Target                 |            |       |                |                        |                         |                        |                  |              |             |             | for Grouping Chem<br>into Categories | nicals  |
| Ionization at pH = 4                                                                                                    | Schiff base formation                    |            |       |                |                        |                         |                        |                  |              |             |             | Developed by LMC                     | , Bulga |
| Ionization at pH = 7.4<br>Ionization at pH = 9                                                                                                    | Schiff base formation >> Schiff base for |            | Y     | 1 [target]     | 2                      | 3                       | 4                      | 6                | 7            | 8           | 9           | 11                                   | 12      |
| Protein binding by OASIS<br>Protein binding OECD<br>Protein binding poten<br>Protein binding poten<br>Protein binding poten                                                                                                    | Schiff base formation >> Schiff base for |            |       | , Q            | Hys Contraction        | H <sub>3</sub> C CH3    | nc                     | H3C~~~~~\$~\$0   | Hg6          | Hys J       | ",c., O(    | _0^                                  | H2C     |
| Toxic hazard classificati                                                                                                    | )                                        | IGC5       | 68/68 | M: 145 mg/L    | M: 31.7 mg/L           | M: 112 mg/L             | M: 3.9 mg/L            | M: 7.96 mg/L     | M: 8.2 mg/L  | M: 937 mg/L | M: 191 mg/L | M: 167 mg/L                          | M: 6.   |
| Ultimate biodeg                                                                                                    |                                          |            | 32/43 | M: 10.5 mg/L   | M: 6.62 mg/L           | M: 7.77 mg/L            |                        |                  | M: 3.19 mg/L |             | M: 20 mg/L  |                                      |         |
| Uncouplers (MITOTOX)                                                                                                    | < >                                      |            | 13/14 |                |                        |                         | M: 1.66 mg/L           | M: 5.64 mg/L     |              |             |             |                                      |         |
| Acute aquatic toxicity classificatio                                                                                                    | Differ from target by                    | city       |       |                |                        |                         |                        |                  |              |             |             |                                      |         |
| Acute aquatic toxicity MOA by O                                                                                                    | At least one category     ISTOPI         | icity      |       |                |                        |                         |                        |                  |              |             |             |                                      |         |
| <                                                                                                    | All categories                           | 20105      |       |                |                        |                         |                        |                  |              |             |             |                                      |         |
| Options   Options    Options    Options    Options    Options    Options    Options    Options    Options     Options      Options | Analogues                                |            |       |                |                        |                         |                        |                  |              |             |             |                                      |         |
| Select All Unselect All Invert                                                                                                    | (18) Michael addition                    |            |       |                |                        |                         |                        |                  |              |             |             |                                      | )<br>I  |
| ▲ Documented                                                                                                    | (18) Michael addition >> Michael a       |            |       |                | Trend and              | lysis prediction for    | IGC50 based on f       | 57 values        |              |             | Sal         | et / filter data                     | _       |
| Observed Mammalian metabol                                                                                                    | (18) Michael addition >> Michael a       |            |       |                | Observed               | : 145 mg/L; Predic      | ted: 161 mg/L          |                  |              |             |             | ect / linter data                    | _       |
| Observed Rat In vivo metabol                                                                                                    | (3) Michael addition >> Michael ad       |            |       |                | Model equation:        | IGC50 = 2.37 (±0.242) + | 0.488 (±0.107) * log K | ow, log(1/mol/L) |              |             | S           | ubcategorize                         |         |
| Observed rat liver metabolism                                                                                                    | (3) Michael addition >> Michael ac       |            |       |                |                        |                         | -                      | •                |              | 9           |             | -handa ha MC                         |         |
| Observed Rat Liver S9 metab                                                                                                    | (16) No alert found                      |            |       |                |                        |                         | • •                    |                  |              |             | Iviark      | chemicals by ws                      |         |
| Autoxidation simulator                                                                                                    | (51) Schiff base formation               | E 2        |       | 1              | -                      | • •                     |                        | •                |              |             | Mark chemi  | cals by descriptor v                 | alue    |
| Autoxidation simulator (alkalin                                                                                                    | (1) Schiff base formation >> Direct      |            |       | - 0            |                        |                         | •                      |                  |              |             |             | lark outliers                        |         |
| Dissociation simulator                                                                                                    | (1) Schiff base formation >> Direct      | È          | -3    | •              |                        | 0 0                     | • • • • •              | 9                |              |             |             | lark outliers                        |         |
| Hydrolysis simulat                                                                                                    | Selected 20 (20 (57)                     | - 2        | 1     |                | <b>a Q</b>             |                         |                        |                  |              |             | Filter poir | ts by test condition                 | ns      |
| Hydrolysis simulat<br>in vivo Rat metal                                                                                                    | Select different                         | <u>5</u> 3 | 8     |                | <u> </u>               | 8                       | - 0                    |                  |              |             | Mark        | focused chemical                     |         |
| <>                                                                                                    | Remove selected                          |            | • •   |                | •                      |                         |                        |                  |              |             | Marl        | focused points                       |         |
|                                                                                                    |                                          | 2          | •     |                |                        |                         |                        |                  |              |             | Remo        | ove marked data                      |         |

1. Select "Protein binding by OASIS";

2. Click "Remove selected" to eliminate dissimilar to the target analogues.

#### QSAR TOOLEOX

# Data Gap Filling(IGC 50 48h of *T. pyriformis*)

Subcategorization 3: Aquatic toxicity classification by ECOSAR

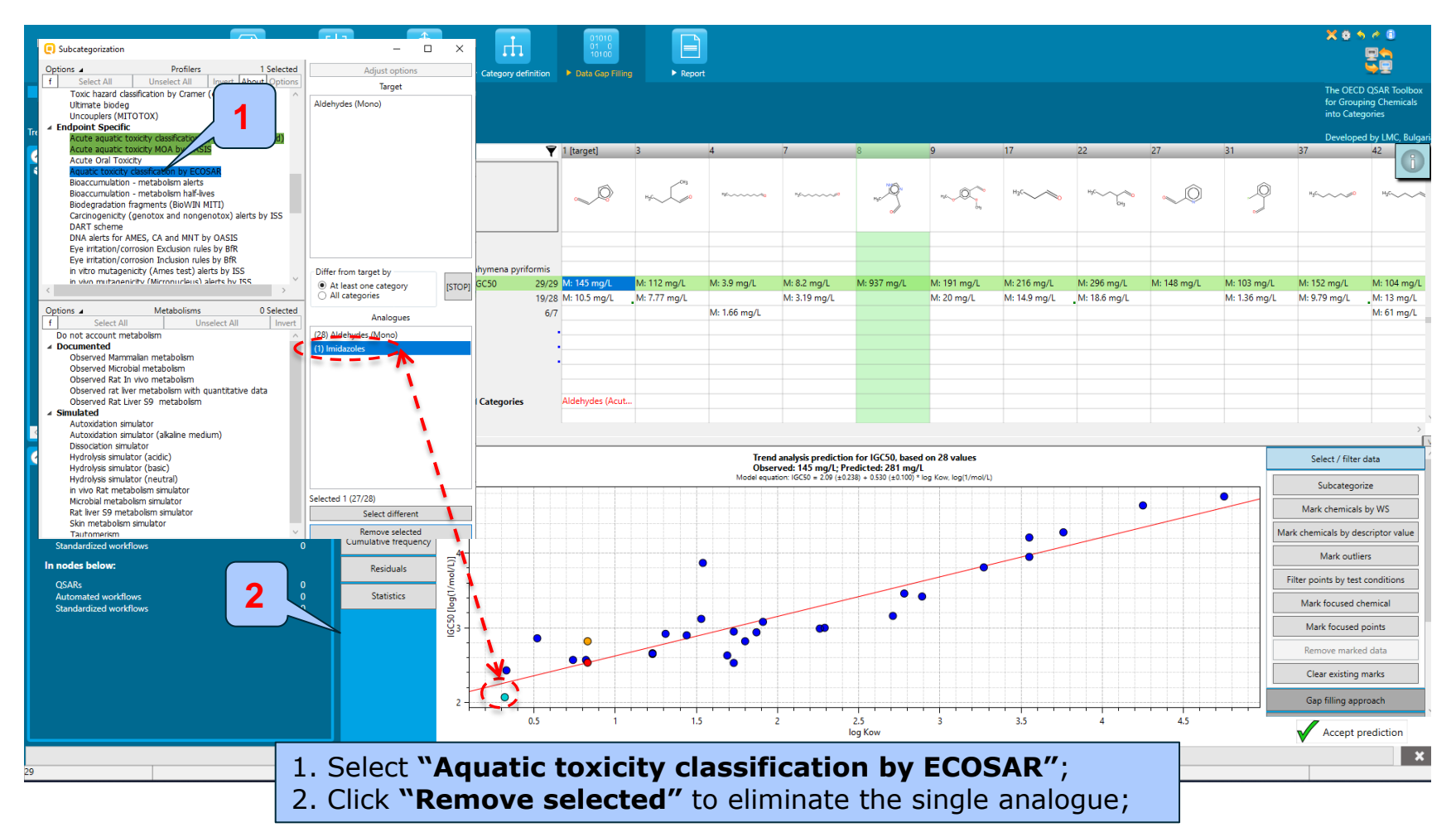

#### QSAR TOOLBOX

## Data Gap Filling (IGC 50 48h of *T. pyriformis*) Results after subcategorisation

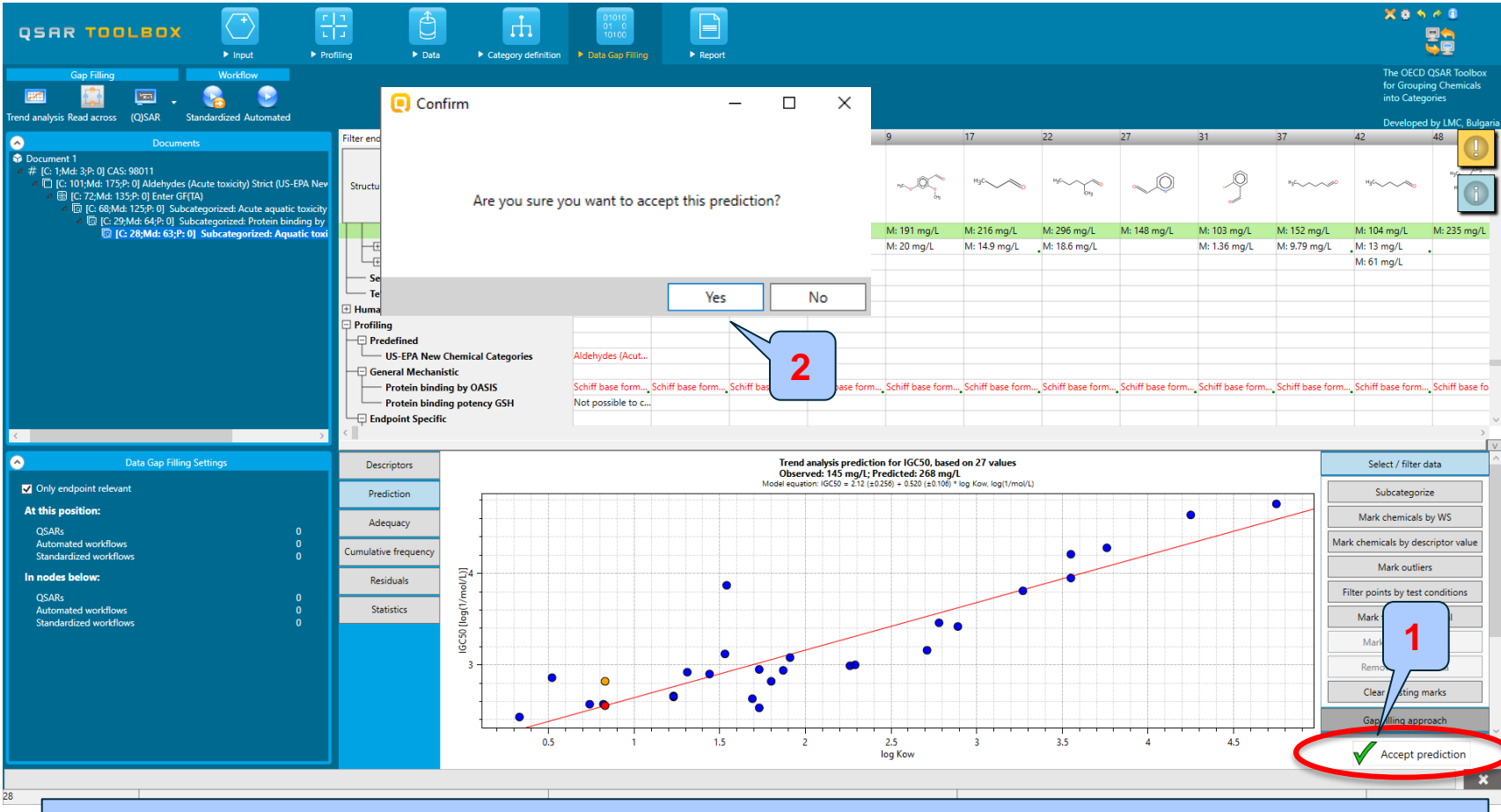

1. Click "Accept prediction"; 2. Click "Yes" ("No" allows to continue with the subcategorization).

## Data Gap Filling (IGC 50 48h of *T. pyriformis*) Evaluation of the model

- To assess the model accuracy use:
  - Adequacy (predictions after leave-one-out)
  - Statistics
  - Cumulative frequency
  - Residuals
- See next four screen shots

## Data Gap Filling (IGC 50 48h of *T. pyriformis*) Evaluation of the model - Adequacy

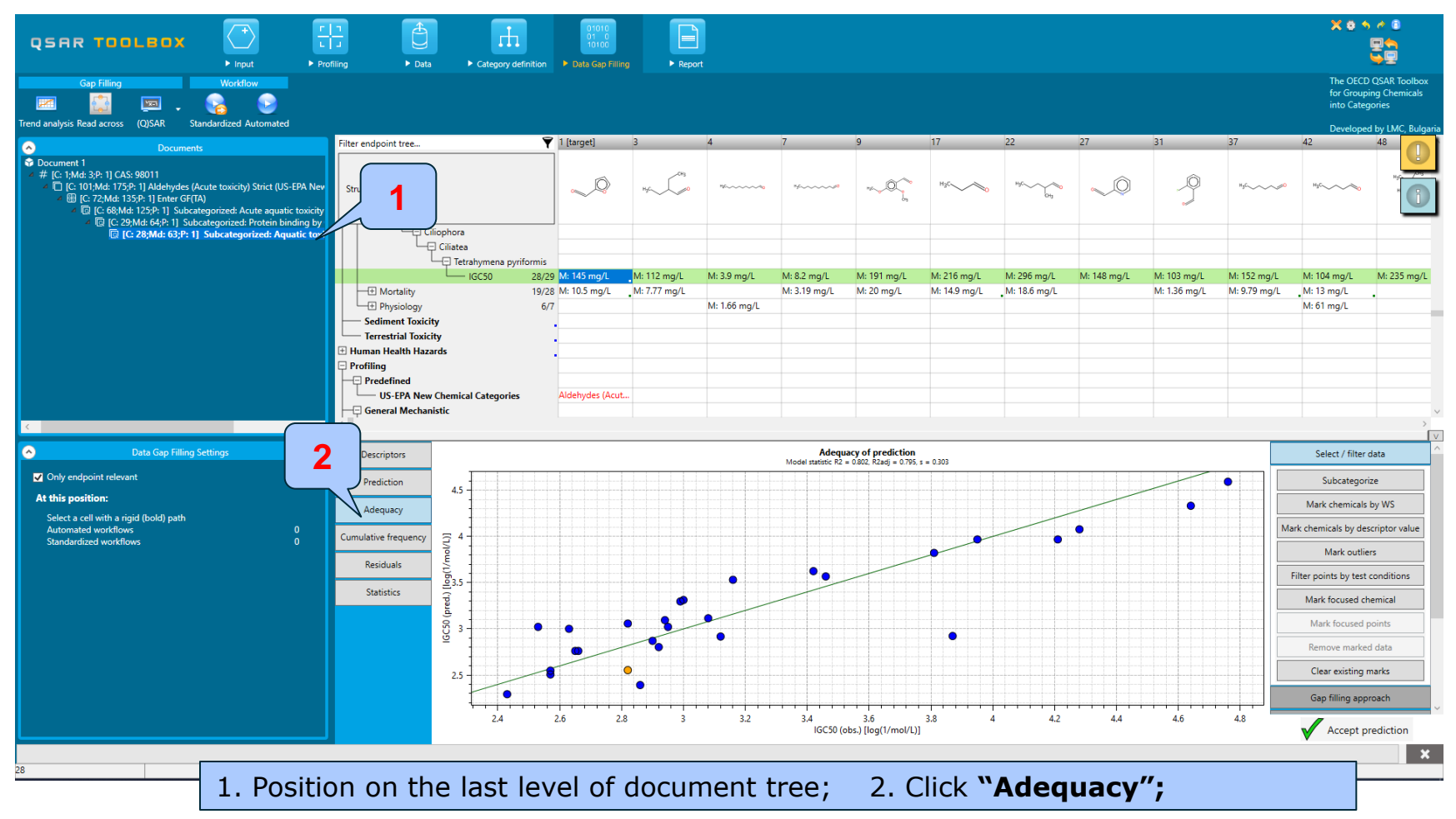

## Data Gap Filling (IGC 50 48h of *T. pyriformis*) Evaluation of the model - Cumulative frequency

| QSAR TOOLEOX                                                                                                    | Filing > Data > Category definition                                                                                                    | 01010<br>01 0<br>10100<br>► Data Gap Fillin                        | Ig F Report                     | t                           |                             |                                                               |                             |                                               |             |                             |                                         | × e +                                                                                                    |                                                                                                    |
|----------------------------------------------------------------------------------------------------|----------------------------------------------------------------------------------------------------|--------------------------------------------------------------------|---------------------------------|-----------------------------|-----------------------------|---------------------------------------------------------------|-----------------------------|-----------------------------------------------|-------------|-----------------------------|-----------------------------------------|----------------------------------------------------------------------------------------------------|----------------------------------------------------------------------------------------------------|
| Gap Filling Workflow Gap Filling Trend analysis Read across (Q)SAR Standardized Automated                                                                                            |                                                                                                    |                                                                    |                                 |                             |                             |                                                               |                             |                                               |             |                             |                                         | The OECC<br>for Group<br>into Categ<br>Develope                                                                                                    | I QSAR Toolbox<br>ing Chemicals<br>jories<br>t by I MC. Bulgaria                                   |
| Occuments           ♥ Document 1           * # Document 1           * @ Locument 1           * @ [C: 19Md: 175/P: 1] Aldehydes (Acute toxicity) Strict (US-EPA Nev                   | Filter endpoint tree                                                                                                    | 1 [target]                                                         | 3<br>Hyc. Cong                  | 4                           | 7                           | 9<br>*~~©_b,                                                  | 17<br>нусо                  | 22<br>HyC~~~~~~~~~~~~~~~~~~~~~~~~~~~~~~~~~~~~ | 27          | 31                          | 37<br>*5 <sup>c</sup> ~~~¢ <sup>0</sup> | 42                                                                                                    | 48                                                                                                 |
| ٤ ،                                                                                                    | Hetrahymena pyrdomis<br>IGC50 28/2<br>Physiology 6/<br>Sediment Toxicity<br>Human Health Hazards<br>Profiling<br>Predefined<br>US-EPA New Chemical Categories<br>General Mechanistic | 9 M: 145 mg/L<br>8 M: 10.5 mg/L<br>7<br>•<br>•<br>Aldehydes (Acut. | . M: 112 mg/L<br>. M: 7.77 mg/L | M: 3.9 mg/L<br>M: 1.66 mg/L | M: 8.2 mg/L<br>M: 3.19 mg/L | M: 191 mg/L<br>M: 20 mg/L                                     | M: 216 mg/L<br>M: 14.9 mg/L | M: 296 mg/L<br>. M: 18.6 mg/L                 | M: 148 mg/L | M: 103 mg/L<br>M: 1.36 mg/L | M: 152 mg/L<br>M: 9.79 mg/L             | M: 104 mg/L<br>.M: 13 mg/L<br>M: 61 mg/L                                                                                                    | M: 235 mg/L                                                                                        |
| Data Gap Filling Settings     Only endpoint relevant     At this position:     Select a cell with a rigid (bold) path     Automated workflows     0     Standardized workflows     0 | Descriptors<br>Prediction<br>Adequacy<br>Cumulative frequency<br>Residuals<br>Statistics                                                                                             |                                                                    | 0.2                             | 0.3                         | 95% of Residu               | als ≤ 0.492, log(1)<br>0.5<br>0.5<br>0.5<br>duals, Y - Y.calc | /mol/L)                     | 0.7                                           | 0.8         | 0.9                         |                                         | Select / filter<br>Subcategor<br>Mark chemicals<br>ark chemicals by dee<br>Mark outlie<br>Filter points by test<br>Mark focused of<br>Mark focused<br>Remove marke<br>Clear existing of<br>Gap filling app | data<br>ce<br>by WS<br>by WS<br>conditions<br>eenical<br>d data<br>d data<br>d data<br>recircition |
| 1. Click <b>"Cun</b><br>analogues are                                                                                                    | nulative freque<br>e comparable wit                                                                                                    | <b>ncy"</b><br>th the                                              | ; The<br>expe                   | resid<br>rimer              | uals a<br>ntal ei           | ibs (o<br>rror.                                               | bs-pre                      | edicte                                        | d) for      | - 95%                       | of                                      |                                                                                                    | ×                                                                                                  |

## Data Gap Filling (IGC 50 48h of *T. pyriformis*) Evaluation of the model - Residuals

|                                                                                                    | filing > Data > Category definition | 01010<br>01 0<br>10100<br>► Data Gap Fillir | ng Frepor                   | t            |                             |                           |                             |                             |             |                             |                             | Xeh                                  |                                         |
|----------------------------------------------------------------------------------------------------|-------------------------------------|---------------------------------------------|-----------------------------|--------------|-----------------------------|---------------------------|-----------------------------|-----------------------------|-------------|-----------------------------|-----------------------------|--------------------------------------|-----------------------------------------|
| Gap Filling         Workflow           Image: Standardized Automated         Image: Standardized Automated                                                                                                    |                                     |                                             |                             |              |                             |                           |                             |                             |             |                             |                             | The OECD<br>for Groupi<br>into Categ | QSAR Toolbox<br>ing Chemicals<br>jories |
| Documents                                                                                                    | Filter endpoint tree                | ү 1 [target]                                | 3                           | 4            | 7                           | 9                         | 17                          | 22                          | 27          | 31                          | 37                          | 42                                   | 48                                      |
| Cocument 1     // # [C: 1Md: 3P: 1] CAS: 98011     // # [C: 10Hd: 175/P: 1] Aldehydes (Acute toxicity) Strict (US-EPA Nev     // ■ [C: 274/dd: 135/P: 1] Inter GF(TA)     // ■ [C: 684/dd: T25/P: 1] Subcategorized: Acute aquatic toxicity     // ■ [C: 274/dd: 63/P: 1] Subcategorized: Acute aquatic toxicity     // ■ [C: 274/dd: 63/P: 1] Subcategorized: Acute aquatic toxicity     // ■ [ | Structure                           |                                             | Hyc CH3                     | ********     | 4500000                     | 14-0-0-0-                 | H3C                         | Hyc                         | ~0          | 9                           | HgC                         | НзС                                  |                                         |
| C. 28;Md: 63;P: 1] Subcategorized: Aquatic toxi                                                                                                    | Ciliophora                          |                                             |                             |              |                             |                           |                             |                             |             |                             |                             | _                                    |                                         |
|                                                                                                    | Tetrahymena pyriformia              | 20 M 145 mg/l                               | M: 112 mg/l                 | Mi 2.0 mg/l  | M: 9.2 mg/l                 | M 101 mg/l                | M. 216 mg/l                 | Mi 205 mg/l                 | M: 149 mg/l | M: 102 mg/l                 | Mi 152 mg/l                 | M: 104 mg/l                          | Mr 225 mg/l                             |
|                                                                                                    |                                     | 29 M: 145 mg/L<br>28 M: 10.5 mg/L           | M: 112 mg/L<br>M: 7.77 mg/L | W: 5.9 mg/L  | M: 0.2 mg/L<br>M: 3.19 mg/L | M: 191 mg/L<br>M: 20 mg/L | M: 216 mg/L<br>M: 14.9 mg/L | M: 296 mg/L<br>M: 18.6 mg/L | W: 146 mg/L | M: 105 mg/L<br>M: 1.36 mg/L | M: 152 mg/L<br>M: 9.79 mg/L | M: 104 mg/L<br>M: 13 mg/L            | WI: 255 mg/L                            |
|                                                                                                    | Physiology 6                        | /7                                          |                             | M: 1.66 mg/L |                             |                           |                             |                             |             |                             |                             | M: 61 mg/L                           |                                         |
|                                                                                                    | Sediment Toxicity                   | ·                                           |                             |              |                             |                           |                             |                             |             |                             |                             |                                      |                                         |
|                                                                                                    | Human Health Hazards                |                                             |                             |              |                             |                           |                             |                             |             |                             |                             |                                      |                                         |
|                                                                                                    | Profiling                           |                                             |                             |              |                             |                           |                             |                             |             |                             |                             |                                      |                                         |
|                                                                                                    | Predefined                          | Aldohudos (Asut                             |                             |              |                             |                           |                             |                             |             |                             |                             |                                      | _                                       |
|                                                                                                    | General Mechanistic                 | Aldenydes (Acut                             |                             |              |                             |                           |                             |                             |             |                             |                             |                                      | v                                       |
| <                                                                                                    | < II'                               |                                             |                             |              |                             |                           |                             |                             |             |                             |                             |                                      | >                                       |
| Data Gap Filling Settings                                                                                                    | Descriptors                         |                                             |                             | Dist         | ribution of residu          | als for IGC50 vs de       | escriptors in use           |                             |             |                             |                             | Select / filter                      | data ^                                  |
|                                                                                                    | 1-                                  |                                             |                             | •            |                             |                           |                             |                             |             |                             |                             | Sciect / Intel e                     |                                         |
|                                                                                                    | Prediction                          |                                             |                             |              |                             |                           |                             |                             |             |                             |                             | Subcategori                          | ze                                      |
| At this position:                                                                                                    | Adequacy                            |                                             |                             |              |                             |                           |                             |                             |             |                             |                             | Mark chemicals                       | by WS                                   |
| Automated workflows                                                                                                    | 2                                   |                                             |                             |              |                             |                           |                             |                             |             |                             | N                           | lark chemicals by des                | criptor value                           |
| Standardized workflows                                                                                                    | mulative frequency                  |                                             |                             |              |                             |                           |                             |                             |             |                             |                             | Mark outlie                          | rs                                      |
|                                                                                                    | Residuals                           |                                             |                             |              |                             |                           |                             |                             |             | •                           |                             | Filter points by test                | conditions                              |
|                                                                                                    | Statistics                          | •                                           |                             | •            |                             |                           |                             | • •                         |             |                             |                             | The points by test                   | conditions                              |
|                                                                                                    |                                     | •                                           | •                           |              |                             |                           |                             |                             |             |                             |                             | Mark focused ch                      | emical                                  |
|                                                                                                    | 200                                 |                                             |                             | • •          |                             | _                         | •                           | •                           |             |                             |                             | Mark focused p                       | points                                  |
|                                                                                                    | <u> </u>                            |                                             |                             | •            |                             |                           | •                           |                             |             |                             |                             | Remove marker                        | d data                                  |
|                                                                                                    |                                     |                                             |                             |              | 0                           |                           |                             |                             |             |                             |                             | Clear existing r                     | narks                                   |
|                                                                                                    | -0.5                                |                                             |                             |              |                             |                           |                             |                             |             |                             |                             | Gap filling app                      | roach                                   |
|                                                                                                    | 0.5                                 | 1                                           | 1                           | .5           | 2                           | 2.5                       | 3                           | 3.5                         | 4           | 4.5                         | ÷ + + - +                   | Accort p                             | v                                       |
|                                                                                                    |                                     |                                             |                             |              |                             | iog now                   |                             |                             |             |                             |                             | Accept pr                            | ediction v                              |
| 28                                                                                                    |                                     |                                             |                             |              |                             |                           |                             |                             |             |                             |                             |                                      | ×                                       |
|                                                                                                    |                                     |                                             |                             |              |                             |                           | , ]                         |                             |             |                             |                             |                                      |                                         |
|                                                                                                    |                                     | 1.                                          | CIICk                       | ⊂"Ke         | sidu                        | iais"                     |                             |                             |             |                             |                             |                                      |                                         |

April, 2020

#### QSAR TOOLEOX

## Data Gap Filling (IGC 50 48h of *T. pyriformis*) Evaluation of the model - Statistics

|                                                                 | n filing > Data      | Category definition                             | 01010<br>01 0<br>10100<br>► Data Gap Filli | ing > Repor   | t            |               |                  |              |              |              |              |              | Xet                                           |                                                                   |
|-----------------------------------------------------------------|----------------------|-------------------------------------------------|--------------------------------------------|---------------|--------------|---------------|------------------|--------------|--------------|--------------|--------------|--------------|-----------------------------------------------|-------------------------------------------------------------------|
| Gap Filling Workflow  Gap Cap Cap Cap Cap Cap Cap Cap Cap Cap C |                      |                                                 |                                            |               |              |               |                  |              |              |              |              |              | The OEC<br>for Group<br>into Cate<br>Develope | D QSAR Toolbox<br>ping Chemicals<br>gories<br>ed by LMC, Bulgaria |
| Descurt                                                         | Filter endpoint tree | Ÿ                                               | 1 [target]                                 | 3             | 4            | 7             | 9                | 17           | 22           | 27           | 31           | 37           | 42                                            | 48                                                                |
|                                                                 | Structure            |                                                 | ~                                          | Hyc CH3       | 16           | 5000000       | ni-O-bi          | нус          | Hycorroto    | <b>√</b> Ô   | -9           | нзс          | о H3C~~~~                                     | ".<br>"                                                           |
| [2] [C: 28;Md: 63;P: 1] Subcategorized: Aquatic toxi            | 48 h                 | iliophora<br>Ciliatea<br>Tetrahymena pyriformis | M. 145                                     | Nr 112 (1     | M-20         |               | M 101 (1         | M 216 mm //  | M-206-rrs/l  | M. 140 0     | M 102 //     | M: 152 //    | No. 104 //                                    | M 225 m /                                                         |
|                                                                 |                      | IGC50 28/25                                     | 9 WI: 145 mg/L                             | _M: 112 mg/L  | M: 5.9 mg/L  | IVI: 6.2 mg/L | M: 191 mg/L      | M: 210 mg/L  | WI: 296 mg/L | WI: 146 mg/L | M: 105 mg/L  | WI: 152 mg/L | M: T04 mg/L                                   | WI: 255 mg/L                                                      |
|                                                                 | + Mortality          | 19/28                                           | 3 M: 10.5 mg/L                             | _M: /.// mg/L |              | M: 3.19 mg/L  | M: 20 mg/L       | M: 14.9 mg/L | M: 18.6 mg/L |              | M: 1.36 mg/L | M: 9./9 mg/L | M: 13 mg/L                                    | ·                                                                 |
|                                                                 | └─!±! Physiology     | 6/7                                             | ′                                          |               | M: 1.66 mg/L |               |                  |              |              |              |              |              | M: 61 mg/L                                    | _                                                                 |
|                                                                 | Sediment loxic       | ity                                             | •                                          |               |              |               |                  |              |              |              |              |              |                                               | -                                                                 |
|                                                                 | Terrestrial Toxic    | ity                                             | -                                          |               |              |               |                  |              |              |              |              |              |                                               | ~                                                                 |
|                                                                 | `                    |                                                 |                                            |               |              |               |                  |              |              |              |              |              |                                               | Ív                                                                |
|                                                                 | Descriptors          | Statistical characteristics                     |                                            |               |              |               | TA model         |              |              |              |              |              | Select / filter                               | r data                                                            |
|                                                                 | Descriptors          | Number of data points. (N)                      |                                            |               |              |               | 27               |              |              |              |              | ~            | Sciect / Inter                                | dota                                                              |
| < >>                                                            | Prediction           | Coefficient of determination.                   | (R2)                                       |               |              |               | 0.802            |              |              |              |              |              | Subcatego                                     | rize                                                              |
| Data Care Elline Cathliner                                      | Treatedon            | Adjusted coefficient of deter                   | mination. (R2adi)                          |               |              |               | 0.795            |              |              |              |              |              |                                               |                                                                   |
| Data Gap Thing Settings                                         | Adequacy             | Coefficient of determination                    | - leave one out, (                         | Q2)           |              |               | N/A              |              |              |              |              |              | Mark chemical                                 | s by WS                                                           |
| Only endpoint relevant                                          |                      | Sum of squared residuals, (SS                   | SR)                                        |               |              |               | 2.29             |              |              |              |              |              | Mark chemicals by de                          | ascriptor value                                                   |
| As all in an address                                            | Cumulative frequency | Standart deviation of residua                   | ls, (sN)                                   |               |              |               | 0.291            |              |              |              |              |              | work chemicals by at                          | escriptor value                                                   |
| At this position:                                               |                      | Sample standart deviation of                    | residuals, (s)                             |               |              |               | 0.303            |              |              |              |              |              | Mark outli                                    | iers                                                              |
| QSARs                                                           | Residuals            | Fisher function, (F)                            |                                            |               |              |               | 102              |              |              |              |              |              |                                               |                                                                   |
| Automated workflows 0 Standardized workflowr 0                  |                      | Fisher treshold for statistical                 | significance, (Fa)                         |               |              |               | 5.69 (95.0%)     |              |              |              |              |              | Filter points by tes                          | t conditions                                                      |
| Standardized Worknows 0                                         | Statistics           |                                                 |                                            |               |              |               |                  |              |              |              |              |              | Mark focused o                                | themical                                                          |
| In nodes below:                                                 |                      |                                                 |                                            |               |              |               |                  |              |              |              |              |              |                                               |                                                                   |
| QSARs 0                                                         |                      | bU                                              |                                            |               |              |               | later at         |              |              |              |              |              | Mark focused                                  | points                                                            |
| Automated workflows 0                                           |                      | - model descriptor                              |                                            |               |              |               | intercept        |              |              |              |              |              | Remove marke                                  | ed data                                                           |
| Standardized workflows U                                        |                      | - coeff, value                                  |                                            |               |              |               | +0.256           |              |              |              |              |              |                                               |                                                                   |
|                                                                 |                      | - significance                                  |                                            |               |              |               | No               |              |              |              |              |              | Clear existing                                | marks                                                             |
|                                                                 |                      | - max covariation                               |                                            |               |              |               | 0.249 vs log Kow |              |              |              |              |              |                                               |                                                                   |
|                                                                 |                      |                                                 |                                            |               |              |               |                  |              |              |              |              |              | Gap filling ap                                | proach                                                            |
|                                                                 |                      | b1                                              |                                            |               |              |               |                  |              |              |              |              |              | Descriptors /                                 | / data                                                            |
|                                                                 |                      | - model descriptor                              |                                            |               |              |               | log Kow          |              |              |              |              |              |                                               |                                                                   |
|                                                                 |                      | - coeff. value                                  |                                            |               |              |               | 0.520            |              |              |              |              |              | Model/QS                                      | AR V                                                              |
|                                                                 |                      | - coeff. range                                  |                                            |               |              |               | ±0.106           |              |              |              |              |              | 1                                             |                                                                   |
|                                                                 |                      | - significance                                  |                                            |               |              |               |                  | I            |              |              |              | ~            | Accept p                                      | prediction                                                        |
| 28                                                              |                      |                                                 | 1. (                                       | Click         | "Sta         | tisti         | cs″              | 1            |              |              |              |              |                                               | ×                                                                 |

#### QSAR TOOLEOX

## Data Gap Filling (IGC 50 48h of *T. pyriformis*) Results after subcategorisation

|                                                                                                    | Find P Data Category definition                                                                                                    | 01010<br>01 0<br>10100<br>> Data Gap Filling | Report                                         |              |              |              |              |              |             |                                        | × (              |                                 |
|----------------------------------------------------------------------------------------------------|----------------------------------------------------------------------------------------------------|----------------------------------------------|------------------------------------------------|--------------|--------------|--------------|--------------|--------------|-------------|----------------------------------------|------------------|---------------------------------|
| Gap Hiling Workflow                                                                                                    |                                                                                                    |                                              |                                                |              |              |              |              |              |             |                                        | for Gi<br>into C | rouping Chemicals<br>Categories |
| Trend analysis Read across (Q)SAR Standardized Automated                                                                                                    |                                                                                                    |                                              | 2                                              | 2            | 1            | c            | c            | 7            | 0           | 0                                      | Devel            | oped by LMC, Bulgari            |
| Occuments           Document 1           # [C: 11,Md: 3;P: 1] CAS: 98011           ■ [C: 101,Md: 175;P: 1] Aldehydes (Acute toxicity) Strict (US-EPA1)           # [E: C: 27,Md: 135;P: 1] Fubre GF(IA)           # [E: C: 27,Md: 155;P: 1] Subcategorized: Acute aquuitic toxicity A           [E: C: 20,Md: 6PA: 1] Subcategorized: Potentia priorition but O | hilter endpoint tree                                                                                                    |                                              | 4<br>Hyd - C - C - C - C - C - C - C - C - C - | Hyc (H3      | *            | Нус          | 50           | *            | -3          | ~~~~~~~~~~~~~~~~~~~~~~~~~~~~~~~~~~~~~~ | ,                |                                 |
| <ul> <li>Gr (c. 28)Md: 63/F 1] Subcategorized: Protein binang yo o</li> <li>C. 28/Md: 63/F 1] Subcategorized: Aquatic toxicity d</li> </ul>                                                                                                    | Structure info     Tranneters     Physical Chemical Properties     Environmental Fate and Transport     Cotoxicological Information     Aquatic Toxicity     Awd SV     Growth     Growth     Protozoa     Ciliophora     Ciliophora     Ciliophora | v.                                           |                                                |              |              |              |              |              |             |                                        |                  |                                 |
| C Data Gap Filling Setting:                                                                                                    | IdC50 7                                                                                                    | M: 145 mg/L<br>T: 268 (60.2+1.2E+03) mg/L    | N 31.7 mg/L                                    | M: 112 mg/L  | M: 3.9 mg/L  | M: 14 mg/L   | M: 7.96 mg/L | M: 8.2 mg/L  | M: 937 mg/L | M: 191 mg/L                            |                  | M: 167 mg/L                     |
| Only endpoint relevant  At this position:  Select a cell with a rigid (bold) path Automated workflows 0 Standardized workflows 0                                                                                                    | Mortality 60/<br>Physiology 19/<br>Sediment Toxicity<br>Human Health Hazards<br>Profiling                                                                                                    | M: 10.5 mg/L<br>22                           | _M: 6.62 mg/L                                  | M: 7.77 mg/L | M: 1.66 mg/L | M: 14.6 mg/L | M: 5.64 mg/L | M: 3.19 mg/L |             | M: 20 mg/L                             | M: 5.01 mg/L     |                                 |
|                                                                                                    | ×                                                                                                    |                                              |                                                |              |              |              |              |              |             |                                        |                  | ×                               |

## Data Gap Filling (IGC 50 48h of *T. pyriformis*) Save the derived QSAR model

- To save the new regression model follow these steps:
  - Go to the last row on the Document tree
  - Click on "Model/QSAR"
  - Select Save model
  - Enter the model name and fill editable fields if necessary
  - Click on OK

#### Data Gap Filling (IGC 50 48h of *T. pyriformis*) Save the derived QSAR model

| ſ  |                                                                                                   |                                                       | 1 🗗                  |                               | 01010<br>01 0           |            | _          |                  |                 |            |            |            |         |                             |                             | Xe                                            | 5 ≥ 0<br><b>⊒</b> 4                         |
|----|---------------------------------------------------------------------------------------------------|-------------------------------------------------------|----------------------|-------------------------------|-------------------------|------------|------------|------------------|-----------------|------------|------------|------------|---------|-----------------------------|-----------------------------|-----------------------------------------------|---------------------------------------------|
|    | Ustomize model content                                                                            |                                                       |                      |                               |                         |            |            |                  |                 |            |            |            |         |                             |                             |                                               | - <u></u>                                   |
|    | Wizard pages                                                                                      | 2                                                     |                      |                               |                         |            |            |                  |                 |            |            |            |         |                             |                             | The OEC<br>for Grou<br>into Cate              | D QSAR Toolbox<br>ping Chemicals<br>egories |
| Tr |                                                                                                   |                                                       |                      |                               |                         |            |            |                  |                 |            |            |            |         |                             |                             | Develop                                       | ed by LMC, Bulgaria                         |
|    | QSAR Identity     General information                                                             | QSAR Title/Caption<br>Version<br>Other related models | IGC50 pyriformi      | 5, Growth 48h                 |                         | ^          |            | 7<br>[] Informat | 9<br>ion        | 17         | 22         | 27<br>×    |         | 31                          | 37<br>*sc~~~~o              | 42<br>H3C~~~~~~~~~~~~~~~~~~~~~~~~~~~~~~~~~~~~ | 48                                          |
|    | Defining the<br>endpoint – OECD<br>Principle 1<br>Defining the<br>algorithm – OECD<br>Principle 2 | Software implementing the model                       | Automatically pop    | ulated by the system          |                         |            |            | Th               | e model was     | saved succ | essfully!  |            |         |                             |                             |                                               |                                             |
|    | Applicability domain<br>– OECD Principle 3                                                        |                                                       |                      |                               |                         |            | mg/L       | 1VI: 3.19 mg/c   | MI 20           | y mgr      | .141: 10:0 | OK<br>mg/t | 48 mg/L | M: 103 mg/L<br>M: 1.36 mg/L | M: 152 mg/L<br>M: 9.79 mg/L | M: 104 mg/L<br>M: 13 mg/L<br>M: 61 mg/L       | M: 235 mg/L                                 |
|    | Training set and<br>statistics – OECD<br>Principle 4                                              |                                                       |                      |                               |                         |            |            |                  |                 |            |            |            |         |                             |                             |                                               |                                             |
|    | External validation<br>and predictivity –<br>OECD Principle 4                                     |                                                       |                      |                               |                         | _          |            |                  |                 |            |            |            |         |                             |                             |                                               | ,<br>,<br>,                                 |
|    | Mechanistic                                                                                       |                                                       |                      |                               |                         |            |            | Act              | ive descriptors |            |            |            |         |                             |                             | 1                                             | data 🄶                                      |
|    | interpretation -                                                                                  |                                                       |                      |                               |                         | 3          |            | Data points      |                 | Con        | elation    |            |         | Information                 |                             |                                               | roach                                       |
|    | OECD Principle 5                                                                                  |                                                       |                      |                               |                         |            | )          | 27               |                 | 0.89       | 5          |            |         |                             |                             |                                               | tors ( data                                 |
|    |                                                                                                   | I                                                     |                      |                               |                         |            | 1          |                  |                 |            |            |            |         |                             |                             |                                               |                                             |
|    |                                                                                                   |                                                       |                      | Back Ne                       | ext Cancel              | Save model |            |                  | Il descriptors  |            |            |            |         |                             |                             | Mod                                           | el/QSAR                                     |
|    |                                                                                                   |                                                       | cumulative inequency | News                          |                         |            | 11-14      | ^                | il descriptors  |            | 1          |            |         |                             |                             | Show                                          | v domain                                    |
|    |                                                                                                   |                                                       | Residuals            | (O) Acidic pKa (Chemaxon)     |                         |            | Unit       |                  |                 |            | Intor      | mation     |         |                             |                             |                                               | 1                                           |
|    |                                                                                                   |                                                       | Charlinting          | (Q) Basic pKa (Chemaxon)      |                         |            |            |                  |                 |            |            |            |         |                             |                             | Save                                          | e model                                     |
|    |                                                                                                   |                                                       | Statistics           | Acidic pKa (OASIS Consensu    | is)                     |            |            |                  |                 |            |            |            |         |                             |                             | Save doma                                     | ain as category                             |
|    |                                                                                                   |                                                       |                      | Acidic pKa (OASIS Electric)   |                         |            |            |                  |                 |            |            |            |         |                             |                             | Calc                                          | ulate O2                                    |
|    |                                                                                                   |                                                       |                      | Acidic pKa (UASIS Regressio   | on)<br>pression)        |            |            |                  |                 |            |            |            |         |                             |                             |                                               |                                             |
|    |                                                                                                   |                                                       |                      | BAF                           | g. 235.011/             |            | log(L/kg)  |                  |                 |            |            |            |         |                             |                             | Calculat                                      | tion options                                |
|    |                                                                                                   |                                                       |                      | BAF (lower trophic)           |                         |            | log(L/kg)  |                  |                 |            |            |            |         |                             |                             | Visua                                         | I options                                   |
|    |                                                                                                   |                                                       |                      | BAF (mid trophic)             | -                       |            | log(L/kg)  |                  |                 |            |            |            |         |                             |                             |                                               |                                             |
| L  |                                                                                                   |                                                       |                      | BAF (upper trophic)           | formation rate is zo1   |            | log(L/kg)  |                  |                 |            |            |            |         |                             |                             | - V 🗸 🗸                                       | ept prediction                              |
|    |                                                                                                   |                                                       |                      | . ner Junner tronnic biotrans | and a second the second |            | a stu zeni |                  |                 |            |            |            |         |                             |                             |                                               | ~                                           |

1. Click "Model/QSAR", then "Save model"; 2. Type name of the model and fill the fields in the wizard if necessary (Use Next/Back buttons to navigate within it); 3. Click "Save model"; 4. Click OK.

#### **Outlook**

- Background
- Keywords
- Objectives
- The exercise
- Workflow of the exercise
  - Input
  - Profiling
  - Data
  - Category definition
  - Data gap filling
    - QSAR model

#### **Data Gap Filling** How to see the derived QSAR?

|                                                                                                    | rp A                           |                                    | Details for 23                         | (Q)SAR models            |              |                                                 |             |                |                                        |          |                     |             | ¥            |                | ×        |
|----------------------------------------------------------------------------------------------------|--------------------------------|------------------------------------|----------------------------------------|--------------------------|--------------|-------------------------------------------------|-------------|----------------|----------------------------------------|----------|---------------------|-------------|--------------|----------------|----------|
|                                                                                                    |                                | 10100                              | QSAF                                   | Rname                    | #            | Predicted                                       |             | llass          | Domain                                 | Duration | Effect              | Endpoint    | Fisher       | Kingdom        | ^        |
| J ► Input                                                                                                    | Profiling Data                 | Category definition                | Repo<br>Fathead minnow !               | 96h LC50 - Danish        |              | 0.1.60                                          | Actinopter  | ygii (ray-     |                                        |          |                     | 1050        |              |                | 4        |
| GWorkflow                                                                                                    |                                |                                    | OCAR DR SHOCA                          | Denseded (1.0)           | 14           | Out of Domain                                   | finned fish | es,spiny rayed | Out of domain                          | 96 h     | Mortality           | LCSO        | _            | Animalia (anir | <u>í</u> |
| 📨 🔛 💀 😪 😒                                                                                                    | 1                              |                                    | IGC50 T.pyriformi                      | s, Growth 48h (1.0)      | 15           | 268 mg/L                                        | Ci          | liatea         | In domain                              | 48 h     | Growth              | IGC50       | 102          | Protozoa       |          |
| Trend analysis Read acrost (Q)SAR Standardized Automated                                                      | •                              |                                    |                                        |                          |              | -                                               |             |                |                                        |          |                     |             |              |                | ria      |
| Desiments                                                                                                    | ndpoint tree                   | 🍸 1 [target]                       | 2 M1 - LC50 - Pime<br>(fathead minnow) | phales promelas<br>(1.0) | 16           | 1.6 mg/L                                        |             | set            | to an instance of                      | 96 h     | Mortality           | LC50        | 192          |                | ^        |
| ocument 1                                                                                                    |                                |                                    | M2 - 1050 - Pime                       | A shaler prometer        |              | $\left( \begin{array}{c} - \end{array} \right)$ |             | Obj            | ect reference not                      |          |                     |             |              |                | -        |
| (C. 1,1/d.2,0.1) CAC-00011 and an an an an an an an and an an an and an an an an an an an an an an an an an   |                                | D D                                | (fathead minnow)                       | (1.0)                    | 17           | <b>4</b>                                        |             | set            | to an instance of<br>object.           | 96 h     | Mortality           | LC50        | 998          |                |          |
| ✓ [C: 101, Md: 173, F: 1] Aldenydes (Active toxicity) strict (03-EF ✓ III [C: 72; Md: 135; P: 1] Enter GF(TA) | Structure                      |                                    | M3 - LC50 - Pime                       | phales promelas          | 10           | l T J                                           |             | Obj            | ect reference not                      | 06 h     | Mastality           | 1050        | 661          |                | 1        |
| 「Q IC: 08/Md: 125/P: 1」Subcategorized: Acute aquatic toxicit                                                  |                                |                                    | (fathead minnow)                       | (1.0)                    | 10           |                                                 |             | an             | object.                                | 5011     | wortaity            |             | 001          |                | -        |
| [] [C: 28;Md: 63;P: 1] Subcategorized: Protein binding by                                                     | / class 🕂 Structure info       |                                    | M4 - LC50 - Pime                       | phales promelas          | 19           | 167 mg/L                                        |             | Obj            | ect reference not<br>to an instance of | 96 h     | Mortality           | LC50        | 762          |                |          |
|                                                                                                    | Parameters                     |                                    | (latiead miniow)                       | (1.0)                    |              |                                                 |             | an Obi         | object.  « ect reference not           |          |                     | Toxicity or |              |                | -        |
|                                                                                                    | Physical Chemical Properties   | -                                  | Photoinduced to                        | icity of PAHs (1.0)      | 20           | Not Phototoxic                                  |             | set            | to an instance of                      |          | Photoinduced Toxici | y Daphnia   |              |                |          |
|                                                                                                    | Environmental rate and Transpo |                                    | Pseudokirchneriel                      | la s 72b EC50 -          |              |                                                 |             | an             | object. x                              |          |                     | magna       | A            |                | 1        |
|                                                                                                    |                                | A                                  | Danish QSAR DB                         | battery model (1.0)      | 21           | Out of Domain                                   |             |                | Out of domain                          | 72 h     | Growth Inhibition   | EC50        |              |                |          |
|                                                                                                    | Growth                         | 2                                  | Pseudokirchneriel<br>Danish OSAR DR    | la s. 72h EC50 -         | 22           | Out of Domain                                   |             |                | Dut of domain                          | 72 h     | Growth Inhibition   | EC50        |              |                |          |
|                                                                                                    |                                | <b>4</b>                           | (1.0)                                  | 4 701 5050               |              | 001010011011                                    |             |                |                                        |          |                     |             |              |                |          |
|                                                                                                    | Ciliophora                     |                                    | < Pseudokirchherie                     | la s. 72h EC50 -         |              |                                                 |             |                |                                        |          |                     |             |              | >              | Č.       |
|                                                                                                    | Ciliatea                       |                                    | Find                                   | Show only chemi          | iical releva | nt (Q)SARs                                      |             |                |                                        |          |                     |             |              | Run Cancel     |          |
|                                                                                                    | - Tetrahyr                     | mena pyriformis                    |                                        |                          |              |                                                 |             |                |                                        |          |                     |             |              |                | _        |
|                                                                                                    |                                | M: 145 mg/L                        | M: 31.7 mg/L                           | M: 112 mg/L              | M: 3         | .9 mg/L M: 1                                    | 4 mg/L      | M: 7.96 mg/L   | M: 8.2 mg                              | 'L M: 93 | 7 mg/L M: 19        | 1 mg/L      |              | M: 167 mg/L    |          |
| <                                                                                                    |                                | 50 72/73 1: 208 (60.2+1.2E+03) mg/ | L                                      |                          |              |                                                 |             |                |                                        |          |                     |             |              |                |          |
| Data Gap Filling Settings                                                                                     | Intoxication                   | 1/1                                |                                        |                          |              |                                                 |             |                |                                        |          |                     |             |              |                |          |
|                                                                                                    | + Mortality                    | 60/80 M: 10.5 mg/L                 | M: 6.62 mg/L                           | M: 7.77 mg/L             |              |                                                 |             |                | M: 3.19 m                              | g/L      | M: 20               | mg/L        | M: 5.01 mg/L |                |          |
| Only endpoint relevant                                                                                        | Let Physiology                 | 19/22                              |                                        |                          | M: 1         | .66 mg/L M: 1                                   | 4.6 mg/L    | M: 5.64 mg/L   |                                        |          |                     |             |              |                |          |
| At this position:                                                                                             | Terrestrial Toxicity           |                                    |                                        |                          | -            |                                                 |             |                |                                        |          |                     |             |              |                |          |
| Select a cell with a rigid (bold) path                                                                        | + Human Health Hazards         |                                    |                                        |                          |              |                                                 |             |                |                                        |          |                     |             |              |                |          |
| Standardized workflows 0                                                                                      | Profiling                      |                                    |                                        |                          |              |                                                 |             |                |                                        |          |                     |             |              |                |          |
|                                                                                                    |                                |                                    |                                        |                          |              |                                                 |             |                |                                        |          |                     |             |              |                |          |
|                                                                                                    |                                |                                    |                                        |                          |              |                                                 |             |                |                                        |          |                     |             |              |                |          |
|                                                                                                    |                                |                                    |                                        |                          |              |                                                 |             |                |                                        |          |                     |             |              |                |          |
|                                                                                                    |                                |                                    |                                        |                          |              |                                                 |             |                |                                        |          |                     |             |              |                |          |
|                                                                                                    |                                |                                    |                                        |                          |              |                                                 |             |                |                                        |          |                     |             |              |                |          |
|                                                                                                    |                                |                                    |                                        |                          |              |                                                 |             |                |                                        |          |                     |             |              |                |          |
|                                                                                                    |                                |                                    |                                        |                          |              |                                                 |             |                |                                        |          |                     |             |              |                |          |
|                                                                                                    |                                |                                    |                                        |                          |              |                                                 |             |                |                                        |          |                     |             |              |                |          |
|                                                                                                    |                                |                                    |                                        |                          |              |                                                 |             |                |                                        |          |                     |             |              |                | _        |
| 1 Coloct a non Can                                                                                            | filling light from             | the decurrent                      | had the                                |                          | No           | to the                                          |             | onto           | d                                      | dict     | ion wi              | ll he       | inco         | wto d          |          |
| 1. Select a non-Gap                                                                                           | ming list from                 | i the document                     | leu tree                               | Ξ, Ζ.                    | 110          | te the                                          | acc         | epte           | u pre                                  | anct     | ION WI              | n be        | Inse         | erted          |          |
| into data matrix 3 (                                                                                          | lick "(O)SAP                   | "· 4 The deriv                     | DA DS                                  | AR is                    | lict         | od in                                           | tho         | nane           | l wit                                  | h Re     | lovant              | - (0)       | SAR          |                |          |
|                                                                                                    |                                |                                    | cu yar                                 | 1113                     | 1130         |                                                 | the         | pane           |                                        |          | acvan               | - ( )       | JUAN         |                |          |

models.

### **Data Gap Filling** How to see the derived QSAR?

As seen in the next five screen shots the derived model can be used to:

- Visualize training set of the model;
- Visualize the domain of the model;
- Visualize whether a chemical is in the domain of the model;
- Enter in Data Gap filling;
- Perform predictions for:
  - Selected chemical
  - All chemicals (in the matrix)
  - Chemicals in domain.

#### **Data Gap Filling** Visualisation of the training set

| Details for 23 (Q)SAR models                                                 |                  |                          |                                                              |                                                             |          |                       |
|------------------------------------------------------------------------------|------------------|--------------------------|--------------------------------------------------------------|-------------------------------------------------------------|----------|-----------------------|
| QSAR name                                                                    |                  | Predicted                | Class                                                        | Domain                                                      | Duration | Effect                |
| athead minnow 96h LC50 - Dani<br>QSAR DB SciQSAR model (1.0)                 | 1                | Out of Domain            | Actinopterygii (ray-<br>finned fishes,spiny rayed<br>fishes) | Out of domain                                               | 96 h     | Mortality             |
| GC50 T.pyriformis, Growth 48h (1.0)                                          | 15               | 268 mg/L                 | Ciliatea                                                     | In domain                                                   | 48 h     | Growth                |
| 11 - LC50 - Pimephales promelas<br>iathead minnow) (1.0)                     | Сору с<br>Сору   | ell 🔸                    |                                                              | Object reference not<br>set to an instance of               | 96 h     | Mortality             |
| M2 - LC50 - Pin<br>fathead minno                                             | About<br>Display | y Domain                 |                                                              | Object reference not<br>set to an instance of<br>an object. | 96 h     | Mortality             |
| M3 - LC50 - Pin<br>fathead minnow) (1.0)                                     | Show t<br>Show t | training set<br>test set |                                                              | Object reference not<br>set to an instance of<br>an object. | 96 h     | Mortality             |
| M4 - LC50 - Pimephales promelas<br>fathead minnow) (1.0)                     | Delete           | all predictions          |                                                              | Object reference not<br>set to an instance of<br>an object. | 96 h     | Mortality             |
| hotoinduced toxicity of PAHs (1.0)                                           | 20               | Not Phototoxic           |                                                              | Object reference not<br>set to an instance of<br>an object. |          | Photoinduced Toxicity |
| Pseudokirchneriella s. 72h EC50 -<br>Danish QSAR DB battery model (1.0)      | 21               | Out of Domain            |                                                              | Out of domain                                               | 72 h     | Growth Inhibition     |
| Pseudokirchneriella s. 72h EC50 -<br>Danish QSAR DB Leadscope model<br>(1.0) | 22               | Out of Domain            |                                                              | Out of domain                                               | 72 h     | Growth Inhibition     |
| Pseudokirchneriella s. 72h EC50 -                                            |                  |                          |                                                              |                                                             |          |                       |
| Find Show only chemi                                                         | al releva        | nt (Q)SARs               | _                                                            |                                                             |          |                       |
| · · · ·                                                                      |                  |                          |                                                              |                                                             |          |                       |

1. Right click on the derived **QSAR model**; 2. Select **Show training set**; 3. Note the experimental data is displayed under CAS# of each chemical; 4. The training set can be saved as \*.smi file.

#### **Data Gap Filling** Visualisation of model domain

| Details for 23 (Q)SAR models                                                                                                    |                                                                     |                                                   |                                                              |                                                                                                    | -                    | Evelopation for Domain > Domain                                                                                                    |                                                                                                    | 1 ~                     |
|----------------------------------------------------------------------------------------------------|---------------------------------------------------------------------|---------------------------------------------------|--------------------------------------------------------------|----------------------------------------------------------------------------------------------------|----------------------|----------------------------------------------------------------------------------------------------|----------------------------------------------------------------------------------------------------|-------------------------|
| QSAR name                                                                                                    | 1                                                                   | Predicted                                         | Class                                                        | Domain                                                                                                    | Durati               | Categories                                                                                                    | Definition Dranautice Training Set Literature Metalofa Table Curtan Captions Scheme                                                                                                    |                         |
| Fathead minnow 96h LC50 - Danish<br>QSAR DB SciQSAR model (1.0)                                                                                        | 14                                                                  | Out of Domain                                     | Actinopterygii (ray-<br>finned fishes,spiny rayed<br>fishes) | Out of domain                                                                                                    | 96 h                 | Filter:                                                                                                    | Category tree [1] Domain                                                                                                    |                         |
| IGC50 T.pyriformis, Growth 48h (1.0)                                                                                                    | 15                                                                  | 268 mg/L                                          | Ciliatea                                                     | In domain                                                                                                    | 48 h                 | Domain                                                                                                    |                                                                                                    | ADD                     |
| M1 - LC50 - Pimephales promel<br>(fathead minnow) (1.0)<br>M2 - LC50 - Pimephales prome<br>(fathead minnow) (1.0)<br>M3 - LC50<br>(fathead m 2         | Copy ce<br>Copy<br>About<br>Display<br>Show tr<br>Show te<br>Delete | Domain<br>aining set<br>st set                    |                                                              | Object reference not<br>set to an instance of<br>an object.<br>Object reference not<br>set to an instance of<br>an object.<br>Object reference not<br>set to an instance of<br>an object.<br>Object reference not | 96 h<br>96 h<br>96 h |                                                                                                    |                                                                                                    | DEL<br>AND<br>OR<br>NOT |
| M4 - LCS0<br>(fathead milliow) (1.0)<br>Photoinduced toxicity of PAHs (1.0)<br>Pseudokirchneriella s. 72h EC50 -<br>Danish OSAR DB battery model (1.0) | 20<br>21                                                            | Il predictions<br>Not Phototoxic<br>Out of Domain |                                                              | Object reference not<br>set to an instance of<br>an object. "<br>Object reference not<br>set to an instance of<br>an object. "<br>Out of domain                                                                   | 96 h<br>72 h         | Explanation                                                                                                    | AND AND AND E                                                                                                    | Paste<br>Redraw         |
| Pseudokirchneriella s. 72h EC50 -<br>Danish QSAR DB Leadscope model<br>(1.0)<br>Pseudokirchneriella s. 72h EC50 -                                      | 22                                                                  | Out of Domain                                     |                                                              | Out of domain                                                                                                    | 72 h                 | Profiler: US-EPA New Chemical Categories Acid Chlorides Acrylamide Acrylates/Nethacrylates (Acute toxicity) Aliphatic Amines Alutativus (Comencedet Alutativus (Comencedet                                                                                                    | Profiling schemes  Profiling schemes  Custom  Endpoint Specific  General Mechanistic  General Mechanistic  Profilemed  Profilemed  Profil |                         |
|                                                                                                    | icai rereva                                                         |                                                   |                                                              |                                                                                                    |                      | Anilines (Acute toxicity)<br>Azides (Acute toxicity)<br>Benzotriazole-hindered phenols<br>Boron Compounds<br>Cationic (quaternary ammonium) surfactants<br>Cobalt<br>Diazoniums (Acute toxicity)<br>Epoxides<br>Exters (Acute toxicity)<br>Hydrazines and Related Compounds<br>Hindered Ammes<br>Imides (Acute toxicity)<br>Lanthanides or Rare Earth Metals | Database Affiliation         Inventory Affiliation         OECD HPV Chemical Categories         Substance type         US-EN New Chemical Categories         Image: Toxicological         Image: Toxicological <td></td>                                                                                                    |                         |

1. Right click on the derived **QSAR model**; 2. Select "**Display Domain**"; 3. Note the boundaries of the domain are combined logically; 4. If the chemical answers the query of the domain then the current query is a labelled with **GREEN** tick; 5. Otherwise is labelled with **RED** cross.

# Visualisation of whether a chemical is in the domain of the model

| Q       | SAR TOOLBO                                                        | X                      | (+)                 |                                             | Ê                                                           |          | H            | 01010<br>01 0<br>10100 |              |                         |                       |                                         |                                       | ×                | : ● ◆ ◆ ③<br>□ <del>•</del> ●                          |              |
|---------|-------------------------------------------------------------------|------------------------|---------------------|---------------------------------------------|-------------------------------------------------------------|----------|--------------|------------------------|--------------|-------------------------|-----------------------|-----------------------------------------|---------------------------------------|------------------|--------------------------------------------------------|--------------|
|         |                                                                   |                        | Input               | Profiling                                   | ► Data                                                      | Categor  | y definition | Data Gap Filling       | Report       |                         |                       |                                         |                                       |                  | <u>-</u>                                               |              |
| Trend   | Gap Filling                                                       | Stand                  | Workflow            | ed                                          |                                                             |          |              |                        |              |                         |                       |                                         |                                       | Th<br>foi<br>int | e OECD QSAR Tool<br>r Grouping Chemica<br>o Categories | oox<br>als   |
|         |                                                                   | Standa                 |                     | Eilter endpoint tr                          | ·                                                           | T        | 1 [target]   | 2                      | 3            | 4                       | 5                     | 6                                       | 7                                     | De<br>8          | veloped by LMC, B                                      | ulgari<br>10 |
| $\circ$ | Documents                                                         | 5                      |                     | rinter endpoint ti                          | ee                                                          | 1        | i [target]   | -                      |              |                         | -                     | ř.                                      | · · · · · · · · · · · · · · · · · · · |                  | -                                                      |              |
| CAS:    | Details for 21 (Q)SAR models                                      |                        |                     |                                             |                                                             |          |              | - 🗆 ×                  | CH3          |                         |                       |                                         | 1                                     |                  |                                                        |              |
|         | QSAR name                                                         |                        | Predicted           | Class                                       | Domain                                                      | Duration | Effect       | Endpoint               | ^ H3C 0      | *************           | HgC 0                 | HyC~~~~~~~~~~~~~~~~~~~~~~~~~~~~~~~~~~~~ | H30                                   | Hype QN          | Hat.                                                   |              |
| ⊿ 8     | Fathead minnow 96h LC50 - Danish<br>QSAR DB Leadscope model (1.0) | 11                     | 13.8 mg/L           | finned fishes, spiny<br>rayed fishes)       | In domain                                                   | 96 h     | Mortality    | LC50                   |              |                         |                       |                                         |                                       | Ì                | 65                                                     |              |
|         | Fathead minnow 96h LC50 - Danish<br>QSAR DB SciQSAR model (1.0)   | 12                     | 13.3 mg/L           | Actinopterygii (ray-<br>finned fishes,spiny | In domain                                                   | 96 h     | Mortality    | LC50                   | 6H12O        | C11H22O                 | C4H6O                 | C8H14O                                  | C10H20O                               | C5H6N2O          | C9H10O3<br>Mono constituent                            | C14          |
|         | IGC50 T.pyriformis, Growth 48h (1.                                | Copy cell              |                     |                                             | Out of domain                                               | 48 h     | Growth       | IGC50                  | CC(C         | 1                       |                       | _                                       |                                       | Cc1[nH]cnc1C=O   | COc1ccc(C=O)c(                                         | CC           |
|         | M1 - LC50 - Pimephales promelas<br>(fathead minnow) (1.0)         | Copy<br>About          |                     | 4                                           | Object reference not<br>set to an instance of<br>an object. | 96 h     | Mortality    | LC50                   | The defin    | ed target chemical is r | ot active. Do you wan | t to continue with a dif                | ferent 3                              |                  |                                                        | -            |
|         | M2 - LC50 - Pimephales promelas<br>(fathead minnow) (1.0)         | Display D<br>Show trai | Domain<br>ining set |                                             | Object reference not<br>set to an instance of<br>an object. | 96 h     | Mortality    | LC50                   |              |                         |                       |                                         |                                       | )                |                                                        | —            |
| <       | M3 - LC50 - Pimephales promelas<br>(fathead minnow) (1.0)         | Show tes<br>Delete     | t set               |                                             | Object reference not<br>set to an instance of<br>an object. | 96 h     | Mortality    | LC50                   |              |                         |                       | Yes                                     | No                                    |                  |                                                        |              |
| 0       | M4 - LC50 - Pimephales promelas<br>(fathead minnow) (1.0)         | Delete al              | 12.1 mg/L           |                                             | Object reference not<br>set to an instance of<br>an object. | 96 h     | Mortality    | LC50                   |              |                         |                       |                                         | 1                                     |                  |                                                        |              |
|         | Photoinduced toxicity of PAHs (1.0)                               | 18                     | Not Phototoxic      |                                             | Object reference not set to an instance of                  | ţ        | hotoinduced  | Tovicity on Danhnia ma | v<br>112 4   | M 20 //                 | M 14 ()               | N 705 - 11                              |                                       | M 027 //         | M 101 //                                               |              |
|         | Find 🗹 Show only chemi                                            | cal relevant (         | (Q)SARs             |                                             |                                                             |          |              | Run Cancel             | 1: 112 mg/L  | M: 3.9 mg/L             | M: 14 mg/L            | M: 7.96 mg/L                            | 1: 8.2 mg/L                           | M: 937 mg/L      | M: 191 mg/L                                            |              |
|         | Automated worknows                                                |                        |                     |                                             |                                                             |          |              |                        | T            |                         |                       |                                         |                                       |                  |                                                        |              |
|         | Standardized worknows                                             |                        |                     | - ti Interio                                | ration                                                      | 1/       |              |                        |              |                         |                       |                                         |                                       |                  |                                                        | -            |
|         |                                                                   |                        |                     | + Morta                                     | lity                                                        | 60/80    | M: 10.5 m    | n/l M: 6.62 mg/l       | M: 7.77 mg/l |                         |                       |                                         | M: 3.19 mg/l                          |                  | M: 20 mg/l                                             | M            |
|         |                                                                   |                        |                     | + Physic                                    | loav                                                        | 19/22    |              |                        |              | M: 1.66 mg/L            | M: 14.6 mg/L          | M: 5.64 mg/L                            |                                       |                  |                                                        |              |
|         |                                                                   |                        |                     | - Sediment                                  | Toxicity                                                    |          |              |                        |              |                         |                       |                                         |                                       |                  |                                                        |              |

1. Highlight the cell of one of the analogues (e.g., chemical # 6 in the data matrix; 2. Click on "(Q)SAR"; 3. A message informs you that the QSAR is applied not on the target chemical. Click Yes; 4. Right click above the model and Left click on Display domain (see next screen shot).

# Visualisation of whether a chemical is in the domain of the model

- The chemical is an "aldehyde" as required by US-EPA categorization group (boundary 1 on next screen shot).
- The chemical is an "aldehyde" as required by Acute aquatic toxicity MOA by OASIS group (boundary 2) and to be not "reactive unspecified" (boundary 3)
- It can react with protein by Schiff-base formation (boundary 4) and should not belong to any of the eliminated mechanistic domains according to Protein binding by OASIS (boundary 5):
  - Michael addition (α,β-Aldehydes, Conjugated systems with electron withdrawing groups) (boundary 5)
  - SNAr (Activated aryl and heteroaryl compounds) (boundary 5)
  - Schiff base formation (Bis aldehydes, Di-substituted α,β-unsaturated aldehydes and Aromatic carbonyl compounds) (boundary 5)
- The chemical should be an "aldehyde" as required by Aquatic toxicity classification by ECOSAR (boundary 6) and not to be "imidazoles" (boundary 7).
- Another requirement is Log Kow to be >=0.308 and <=4.77 (boundary 8):

#### Visualisation of whether a chemical is in the domain of the model

| Categories                                                                                                    | Definition Properties Training Set Literature                                  |                                    |                                                     |                                                                                                    |                      |
|----------------------------------------------------------------------------------------------------|--------------------------------------------------------------------------------|------------------------------------|-----------------------------------------------------|----------------------------------------------------------------------------------------------------|----------------------|
| Filter                                                                                                    | (1) Domain                                                                     | ory tree                           |                                                     |                                                                                                    |                      |
| Domain Domain                                                                                                    |                                                                                |                                    |                                                     | 2                                                                                                    |                      |
|                                                                                                    |                                                                                |                                    | Explanation for: Domain -> Domain                   | <b>Z</b>                                                                                                    |                      |
|                                                                                                    | (CRAD) (CRAD) (CRAD) (CRAD) (CRAD)), (                                         | <b></b> ) ( <b></b> ) ( <b>.</b> . | Categories                                          | Definition Properties Training Set Literature MetaInfo Table                                                                                                    | e                    |
|                                                                                                    |                                                                                | $\sim \sim \sim$                   | Filter                                              | Cat                                                                                                    | egory tree           |
|                                                                                                    |                                                                                | ٩ 👗                                | Domain     Domain                                   | [1] Domain                                                                                                    |                      |
|                                                                                                    | NOT NOT                                                                        | AND 3                              |                                                     |                                                                                                    |                      |
| Explanation                                                                                                    | Query                                                                          | y details                          |                                                     |                                                                                                    | AND                  |
| Profiler: Protein binding by OASIS                                                                                                    | [7] Reference Query Metabolism                                                 | Coloring and an ender              |                                                     |                                                                                                    |                      |
| Acylation >> (Tio)carbamoylation of protein nucleophiles ><br>Schiff base formation                                                                                                    | Proming schemes                                                                | Minhael addition                   |                                                     |                                                                                                    |                      |
| Schiff base formation >> Schiff base formation with carbon                                                                                                    | Empiric                                                                        | Michael addition >>                | Explanation                                         | Qu                                                                                                    | ery details          |
| Schiff base formation >> Schiff base formation with carbon                                                                                                    | Endpoint Specific     General Machanistic                                      | <                                  | Profiler: Aquatic toxicity classification by ECOSAR | [10] Reference Query Metabolism                                                                                                    |                      |
| Schiff base formation >> Schiff base formation with carbon                                                                                                    | Biodeg BioHC half-life (Biowin)                                                | L                                  | Acid Halides                                        | Profiling schemes                                                                                                    | Selected categories  |
| Schiff base formation >> Schiff base formation with carbon<br>Schiff base formation >> Schiff base formation with carbon                                                                                                    | Biodegradation primary (Biowin 4)                                              |                                    | Acid molety<br>Acrylamides                          | D Custom                                                                                                    | Aldehydes (Mono)     |
| Schiff base formation >> Benzoyl Schiff base formation                                                                                                    | Biodegradation probability (Biowin 1)<br>Biodegradation probability (Biowin 2) | Available categories               | Acrylates                                           | Empiric     A Endpoint Specific                                                                                                    |                      |
| Schiff base formation >> Benzoyl Schiff base formation >>                                                                                                    | Biodegradation probability (Biowin 5)                                          | (N/A)                              | Aldehydes (Mono)<br>Aldehydes (Poly)                | Acute aquatic toxicity classification by Verhaar (Modified)                                                                                                    |                      |
| Schiff base formation >> Direct acting Schiff base formers                                                                                                    | Biodegradation probability (Biowin 6)                                          | Acvlation                          | Aliphatic Amines                                    | Acute aquatic toxicity MOA by OASIS<br>Acute Oral Toxicity                                                                                                    |                      |
| Schiff base formation >> Direct acting Schiff base formers >-                                                                                                    | Biodegradation probability (Biowin 7)                                          | Acylation >> (Tio)ca               | Alkoxy Silanes                                      | Aquatic toxicity classification by ECOSAR                                                                                                    |                      |
| Schiff base for a work >> schift base on pyrea, lones and py                                                                                                    | DNA binding by OASIS                                                           | A to the second                    | Amides<br>Anilines (amino-meta)                     | Bioaccumulation - metabolism alerts                                                                                                    | Available categories |
| Schur base formation >> Schiff base on pyrazolones and the                                                                                                    | DHALL F. L. OFOD                                                               | ×                                  | Anilines (amino-ortho)                              | Bioaccumulation - metabolism hait-lives<br>Biodegradation fragments (BioWIN MITI)                                                                                                    | (N/A)                |
| Michael addition >> Michael addition on alpha heta-Unsati                                                                                                    | Multiple categories                                                            |                                    | Anilines (amino-para)<br>Anilines (Hindered)        | Carcinogenicity (genotox and nongenotox) alerts by ISS                                                                                                    | Acid Halides         |
| tichael addition >> Michael addition on alpha,beta-Unsat                                                                                                    | Strict OR-ed AND-ed                                                            |                                    | Anilines (Unhindered)                               | DART scheme<br>DNA slotts for AMES_CA and MNT by CASIS                                                                                                    | Acid molecy          |
| Contraction of the second second seco |                                                                                |                                    | Aziridines                                          | Enclote the formation of the formation of the formation o |                      |
|                                                                                                    |                                                                                |                                    | Benzodioxoles<br>Benzotriazoles                     | Multiple categories                                                                                                    |                      |
|                                                                                                    |                                                                                |                                    | Benzovlcvclohexanedione                             | Strict OP of AND of                                                                                                    |                      |
|                                                                                                    |                                                                                |                                    |                                                     |                                                                                                    |                      |

The target chemical is out of the model domain due to:

- 1) Belonging to "Michael addition" mechanism by "Protein binding by OASIS" profiler, which have been
- eliminated from the domain (negated by logical "NOT") (boundary 5)
- 2) The chemical is not an "aldehyde" as requested by ECOSAR profiler (boundary 6).

The definitive designation for belonging or not to the domain is the collectible boundary (3) which is red crossed in case of "Out of domain" (green checked in case of "In domain")

#### QSAR TOOLEOX

#### Data Gap Filling Enter Gap filling

| Details for 23 (Q)SAR models                              |           | -               |                                                            | •        |                                 | ×            |              |              |                                                             |                            |               |             |             | ×                        | ) A A ()<br>100                                   |
|-----------------------------------------------------------|-----------|-----------------|------------------------------------------------------------|----------|---------------------------------|--------------|--------------|--------------|-------------------------------------------------------------|----------------------------|---------------|-------------|-------------|--------------------------|---------------------------------------------------|
| QSAR name                                                 | #         | Predicted       | Domain                                                     | Class    | Database                        | ort          |              |              |                                                             |                            |               |             |             |                          |                                                   |
| Fathead minnow 96h LC<br>QSAR DB Leadscope mo             | 3         | No prediction   | Out of domain                                              |          |                                 |              |              |              |                                                             |                            |               |             |             | The C<br>for G<br>into C | ECD QSAR Toolbox<br>ouping Chemicals<br>ategories |
| Fathead minnow 96h LCs<br>QSAR DB SciQSAR model (1        | 14        | No prediction   | Out of domain                                              |          |                                 |              | 3            | 4            | 5                                                           | 6                          | 7             | 8           | 9           | Devel                    | oped by LMC, Bulga<br>11                          |
| IGC50 T. pyriformis Growth 48 h<br>(1.0)                  | 15        | 268 mg/L        | In domain                                                  | Ciliatea | Aquatic OASIS                   |              | H-G          | *~~~~~*      | НуС                                                         | 140~~~~=                   | "y~~~~~d*     | Q           | ne Q^       | , r å×                   |                                                   |
| M1 - LC50 - Pimephales promelas<br>(fathead minnow) (1.0) | 16        | 71.6 mg/L       | In domain                                                  |          |                                 |              |              |              |                                                             |                            |               |             | j.          |                          |                                                   |
| M2 - LC50 - Pimephales promelas<br>(fathead minnow) (1.0) | 17        | 372 mg/L        | In domain                                                  |          |                                 |              |              | Selection    | QSAR method                                                 |                            | ×             |             |             |                          |                                                   |
| M3 - LC50 - Pimephales promelas<br>(fathead minnow) (1.0) | 18        | 865 mg/L        | In domain                                                  |          |                                 |              | 3            |              |                                                             |                            |               |             |             |                          |                                                   |
| M4 - LC50 - Pimephales promelas<br>(fathead minnow) (1.0) | 19        | 167 mg/L        | In domain                                                  |          |                                 |              |              |              | <ul> <li>Enter Gap filli</li> <li>Predict select</li> </ul> | ng<br>ed chemical          |               |             |             |                          |                                                   |
| <                                                         | -         |                 |                                                            | 2        | >                               | >            |              |              | Predict all che<br>Predict chem                             | emicals<br>icals in domain |               |             |             |                          |                                                   |
| Find Show only che                                        | mical n   | elevant (Q)SARs |                                                            | <u> </u> | Run Cancel                      | 4: 31.7 mg/L | M: 112 mg/L  |              |                                                             |                            | ng/L          | M: 937 mg/L | M: 191 mg/L |                          | M: 167 mg/L                                       |
| <                                                         |           | >               |                                                            | IGC50    | 72/73 T: 268 (60.2÷1.2E+03) mg/ | 1            |              | <b>4</b> (   |                                                             | )K Ca                      | ncel          |             |             |                          |                                                   |
| 🔿 Data Gap Fillin                                         | g Setting | gs              | + Intoxication<br>+ Mortality                              |          | 1/1<br>60/80 M: 10.5 mg/L       | M: 6.62 mg/L | M: 7.77 mg/L |              |                                                             |                            | M: 3.19 mg/L  |             | M: 20 mg/L  | M: 5.01 mg/L             |                                                   |
| Only endpoint relevant                                    |           |                 | Physiology     Sediment Toxicity                           |          | 19/22                           |              |              | M: 1.66 mg/L | M: 14.6 mg/L                                                | M: 5.64 mg/L               |               |             |             |                          |                                                   |
| At this position:                                         |           |                 | Terrestrial Toxicity                                       |          |                                 |              |              |              |                                                             |                            |               |             |             |                          |                                                   |
| Automated workflows                                       |           | 0               | <ul> <li>Human Health Hazard</li> <li>Profiling</li> </ul> | s        |                                 |              |              |              |                                                             |                            |               |             |             |                          |                                                   |
|                                                           |           |                 |                                                            |          |                                 |              |              |              |                                                             |                            |               |             |             |                          |                                                   |
|                                                           |           |                 |                                                            |          |                                 |              |              |              |                                                             |                            |               |             |             |                          |                                                   |
|                                                           |           |                 |                                                            |          |                                 |              |              |              |                                                             |                            |               |             |             |                          |                                                   |
|                                                           |           |                 |                                                            |          |                                 |              |              |              |                                                             |                            |               |             |             |                          |                                                   |
|                                                           |           |                 |                                                            |          |                                 |              |              |              |                                                             |                            |               |             |             |                          |                                                   |
|                                                           |           |                 |                                                            |          |                                 |              |              |              |                                                             |                            |               |             |             |                          |                                                   |
| Go to ta                                                  | arc       | jet cher        | nical and                                                  | call (Q  | )SAR;                           |              |              |              |                                                             |                            |               |             |             |                          | >                                                 |
| 1. Selec                                                  | ct 1      | the mod         | lel: 2. Cli                                                | ck Rùn   | : 3. Select                     | Enter        | Gan          | filling      | : 4. (                                                      | Click C                    | <b>)K:</b> Th | en vo       | ou will     | be                       | ×                                                 |
| trancfor                                                  | ro        | d autor         | natically t                                                | o Can    | filling and                     |              | norate       | ) (not       | chow                                                        | n).                        |               |             |             | 20                       |                                                   |
| uansie                                                    | re        | u autor         | natically t                                                | .0 Gap   | ming and                        |              | perate       |              | SHOW                                                        | II),                       |               |             |             |                          |                                                   |

Perform prediction for chemicals in domain (for selected chemical and all chemicals - analogically)

|                                                           |          |                  |                            | *               |          |        | 01010        |       |              |              |              |              |                                                        |                        |        |                                          | ×              | ) 😚 🤌 🕕                               |
|-----------------------------------------------------------|----------|------------------|----------------------------|-----------------|----------|--------|--------------|-------|--------------|--------------|--------------|--------------|--------------------------------------------------------|------------------------|--------|------------------------------------------|----------------|---------------------------------------|
| Details for 23 (Q)SAR models                              |          |                  |                            |                 |          |        | - 🗆          | ×     | 4            |              |              |              |                                                        |                        |        |                                          |                | 22                                    |
| QSAR name<br>Fathead minnow 96h LC                        | #        | Predicted        | Domain                     |                 | Class    |        | Database     | ^     | ort          |              |              |              |                                                        |                        |        |                                          | The C<br>for G | ECD QSAR Toolbox<br>rouping Chemicals |
| QSAR DB Leadscope mc                                      | P        | No prediction    | Out of domain              |                 |          |        |              |       |              |              |              |              |                                                        |                        |        |                                          | into C         | ategories                             |
| Fathead minnow 96h LC<br>QSAR DB SciQSAR moder            | 4        | No prediction    | Out of domain              |                 |          |        |              |       |              | 3            | 4            | 5            | 6                                                      | 7                      | 8      | 9                                        | Devel<br>10    | oped by LMC, Bulgaria<br>11           |
| IGC50 T. pyriformis Growth 48 h<br>(1.0)                  | 15       | 268 mg/L         | In domain                  |                 | Ciliatea | 3      | Aquatic OAS  | IS    | 44 - O       | HgC CH3      | ***********  | нус          | H3C~~~~\$\$\\$O                                        | *yc~~~~_a#0            | ngc 9  | 14-0-0-0-0-0-0-0-0-0-0-0-0-0-0-0-0-0-0-0 | LOX.           | _0^                                   |
| M1 - LC50 - Pimephales promelas<br>(fathead minnow) (1.0) | 16       | 71.6 mg/L        | In domain                  |                 |          |        |              |       |              |              |              | Select       | QSAR method                                            | - [                    | x c    |                                          |                |                                       |
| M2 - LC50 - Pimephales promelas<br>(fathead minnow) (1.0) | 17       | 372 mg/L         | In domain                  |                 |          |        |              |       |              |              |              | _            |                                                        |                        |        |                                          |                |                                       |
| M3 - LC50 - Pimephales promelas<br>(fathead minnow) (1.0) | 18       | 865 mg/L         | In domain                  |                 |          |        |              |       |              |              |              |              | <ul> <li>Enter Gap fi</li> <li>Predict sele</li> </ul> | lling<br>cted chemical |        |                                          |                |                                       |
| M4 - LC50 - Pimephales promelas<br>(fathead minnow) (1.0) | 19       | 167 mg/L         | In domain                  |                 |          |        |              |       | n            |              | <u> </u>     |              | Predict all chemicals     Predict chemicals            |                        |        |                                          |                |                                       |
| <                                                         | 1        |                  |                            |                 | 2        |        |              | >     |              |              |              |              |                                                        | nicais in donie        |        |                                          |                |                                       |
| Find 🗹 Show only cher                                     | nical r  | relevant (Q)SARs |                            |                 | <b>4</b> | $\geq$ | Run C        | ancel | Л: 31.7 mg/L | M: 112 mg/L  | M: 3.9 mg/L  |              | )                                                      |                        |        | M: 191 mg/L                              |                | M: 167 mg/L                           |
| <u> </u>                                                  |          |                  |                            | tion            |          | 1/1    |              |       |              |              |              | 4            |                                                        | ОК                     | Cancel |                                          |                |                                       |
| Data Gap Filling                                          | j Settin | ngs              | - + Mortali                | ty              |          | 60/80  | M: 10.5 mg/L |       | M: 6.62 mg/L | M: 7.77 mg/L |              | $\frown$     | )                                                      | wi: p. ra mg/ c        |        | M: 20 mg/L                               | M: 5.01 mg/L   |                                       |
| Only endpoint relevant                                    |          |                  |                            | ogy<br>Foxicity |          | 19/22  |              |       |              |              | M: 1.66 mg/L | M: 14.6 mg/L | M: 5.64 mg/L                                           |                        |        |                                          |                |                                       |
| Select a cell with a rigid (bold) path                    |          |                  | Terrestrial                | Toxicity        |          | 1      |              |       |              |              |              |              |                                                        |                        |        |                                          |                |                                       |
| Automated workflows<br>Standardized workflows             |          | 0                | Human Health     Profiling | Hazards         |          |        |              |       |              |              |              |              |                                                        |                        |        |                                          |                |                                       |
|                                                           |          |                  |                            |                 |          |        |              |       |              |              |              |              |                                                        |                        |        |                                          |                |                                       |
| 1. Selec                                                  | t t      | the <b>OS</b>    | AR mo                      | del:            | 2. C     | lick   | Run:         | 3. 9  | Select       | Pred         | lict C       | hemi         | cals i                                                 | n don                  | nain:  | 4. Cli                                   | ck <b>OK</b>   | •                                     |
|                                                           |          | 201              |                            | ,               | 0        |        |              | 5     |              |              |              |              |                                                        |                        | ,      |                                          |                | /                                     |
|                                                           |          |                  | <                          |                 |          |        |              |       |              |              |              |              |                                                        |                        |        |                                          |                | ×                                     |
| 101                                                       |          |                  |                            |                 |          |        |              |       |              |              |              |              |                                                        |                        |        |                                          |                |                                       |

#### **Data Gap Filling** Perform prediction for chemicals in domain

| QSAR TOOLBOX                                                                                                    | ling                                                                                                    | 01010<br>01 0<br>10100<br>P Data Gap Filling                                   | Report       |                                  |                                 |              |              |                                 |                    |                                | ×e                                      |                                                                           |
|----------------------------------------------------------------------------------------------------|----------------------------------------------------------------------------------------------------|--------------------------------------------------------------------------------|--------------|----------------------------------|---------------------------------|--------------|--------------|---------------------------------|--------------------|--------------------------------|-----------------------------------------|---------------------------------------------------------------------------|
| Gap Filling Workflow<br>Find analysis Read across (QISAR Standardized Automated                                                                                                    |                                                                                                    |                                                                                |              |                                  |                                 |              |              |                                 |                    |                                | The Ol<br>for Gro<br>into Ci<br>Develo  | ECD QSAR Toolbox<br>puping Chemicals<br>ategories<br>oped by LMC, Bulgari |
| Documents                                                                                                    | Filter endpoint tree                                                                                                    | 1 [target]                                                                     | 2            | 3                                | 4                               | 5            | 6            | 7                               | 8                  | 9                              | 10                                      | 11                                                                        |
| pcument 1           1         Cr. Hwit: 3H-2] CAS: 98011           Image: Cr. Market and Cr. Market and Cr. Market and Cr. Market and Cr. Market and Cr. Market and Cr. Market and Cr. Market and Cr. Market and Cr. Market and Cr. Market and Cr. Market and Cr. 24946 (454-291). Studeategorized: Acute aquatic toxicity MC           Image: Cr. 24946 (454-291). Studeategorized: Acute aquatic toxicity MC | Structure                                                                                                    |                                                                                | Hyd Cons     | HyC CH3                          | 16                              | HyC          | *******      | **~~~~**                        | m <sub>a</sub> c J | rs Of                          | ~~~~~~~~~~~~~~~~~~~~~~~~~~~~~~~~~~~~~~~ |                                                                           |
| C: 28)Md: 63;Pi 29] Subcategorized: Aquatic toxicity clar                                                                                                    | Structure info Parameters Prysical Chemical Properties Control Chemical Properties Control Control Co | •                                                                              |              |                                  |                                 |              |              |                                 |                    |                                |                                         |                                                                           |
| C 2                                                                                                    | Ciliophora<br>Ciliophora<br>Ciliatea<br>Tetrahymena pyriformis<br>IGC50 79/10                                                                                                    | M: 145 mg/L<br>8 T: 268 (60.2+1.2E+03) mg/L<br>Q: 268 (60.2+1.2E+03) mg/L<br>1 | M: 31.7 mg/L | Q: 95.3 (22÷412).<br>M: 112 mg/L | M: 3.9 mg/L<br>Q: 7.94 (1.68+37 | M: 14 mg/L   | M: 7.96 mg/L | M: 8.2 mg/L<br>Q: 13.1 (2.88+59 | M: 937 mg/L<br>    | Q: 134 (31+578)<br>M: 191 mg/L | . Q: 8.35 (1.75÷39                      | .M: 167 mg/L                                                              |
|                                                                                                    | Mortality 60/8                                                                                                    | 0 M: 10.5 mg/L                                                                 | M: 6.62 mg/L | M: 7.77 mg/L                     |                                 |              |              | M: 3.19 mg/L                    |                    | M: 20 mg/L                     | M: 5.01 mg/L                            |                                                                           |
| ✓ Only endpoint relevant                                                                                                    | Physiology 19/2                                                                                                    | 2                                                                              |              |                                  | M: 1.66 mg/L                    | M: 14.6 mg/L | M: 5.64 mg/L |                                 |                    |                                |                                         |                                                                           |
| At this position:                                                                                                    | Terrestrial Toxicity                                                                                                    |                                                                                |              |                                  |                                 |              |              |                                 |                    |                                |                                         |                                                                           |
| Select a cell with a rigid (bold) path<br>Automated workflows 0                                                                                                    | Human Health Hazards     □    P                                                                                                    |                                                                                |              |                                  |                                 |              |              |                                 |                    |                                |                                         |                                                                           |
| Standardizēd workflows 0 E                                                                                                    | - T Y Y Y Y                                                                                                    |                                                                                |              |                                  |                                 |              |              |                                 |                    |                                |                                         |                                                                           |

#### **Outlook**

- Background
- Keywords
- Objectives
- The exercise

#### Workflow of the exercise

- Input
- Profiling
- Data
- Category definition
- Data gap filling
  - QSAR model
  - Export QSAR prediction
- The QSAR predictions for the chemicals in the matrix can be exported into a file
- In the Endpoint tree right click on Tetrahymena pyriformis (for the endpoint IGC50 48h for Tetrahymena pyriformis) and select Export Data matrix from the context menu (see next three screen shots).

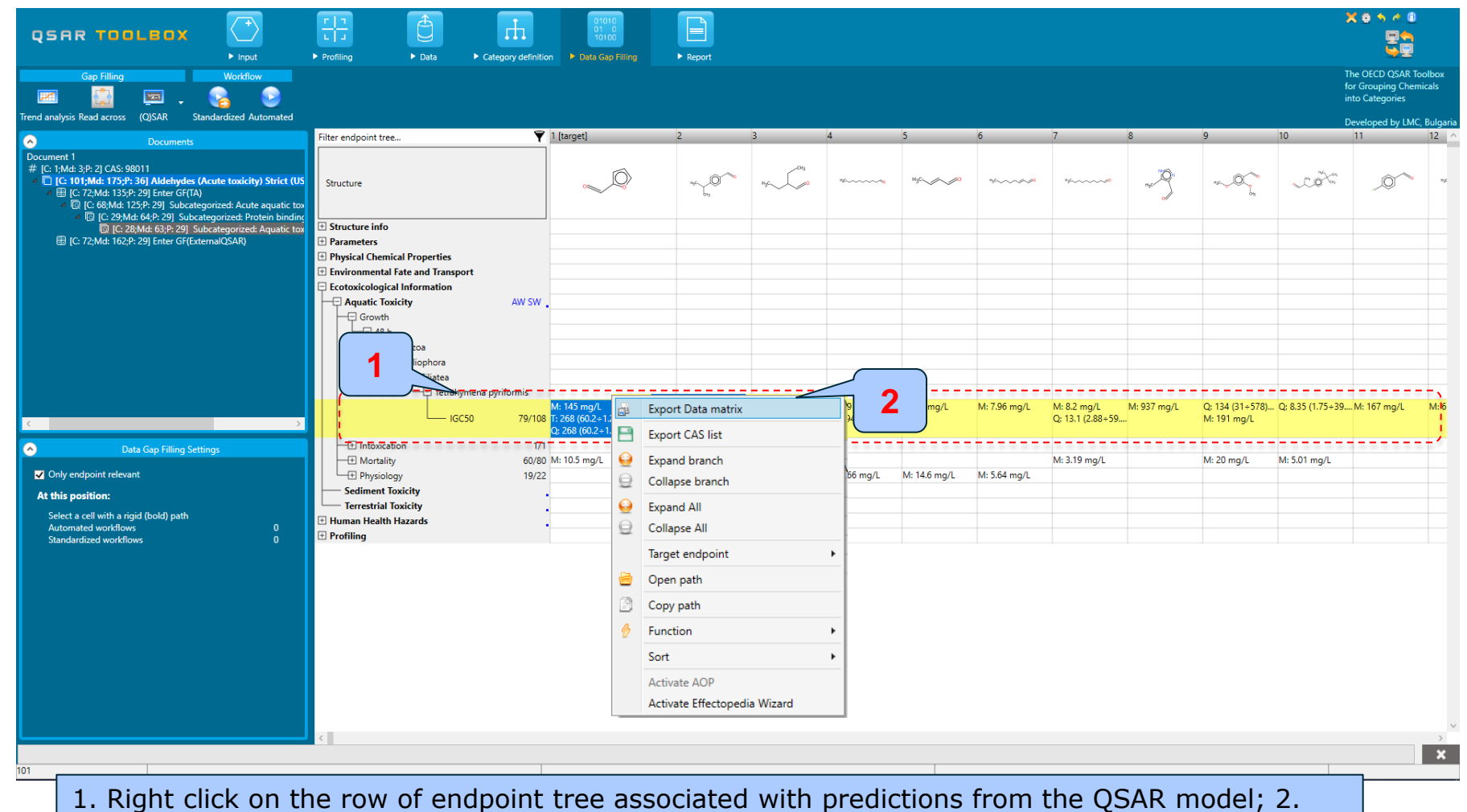

#### Select **Export Data matrix** (see next screen shot).

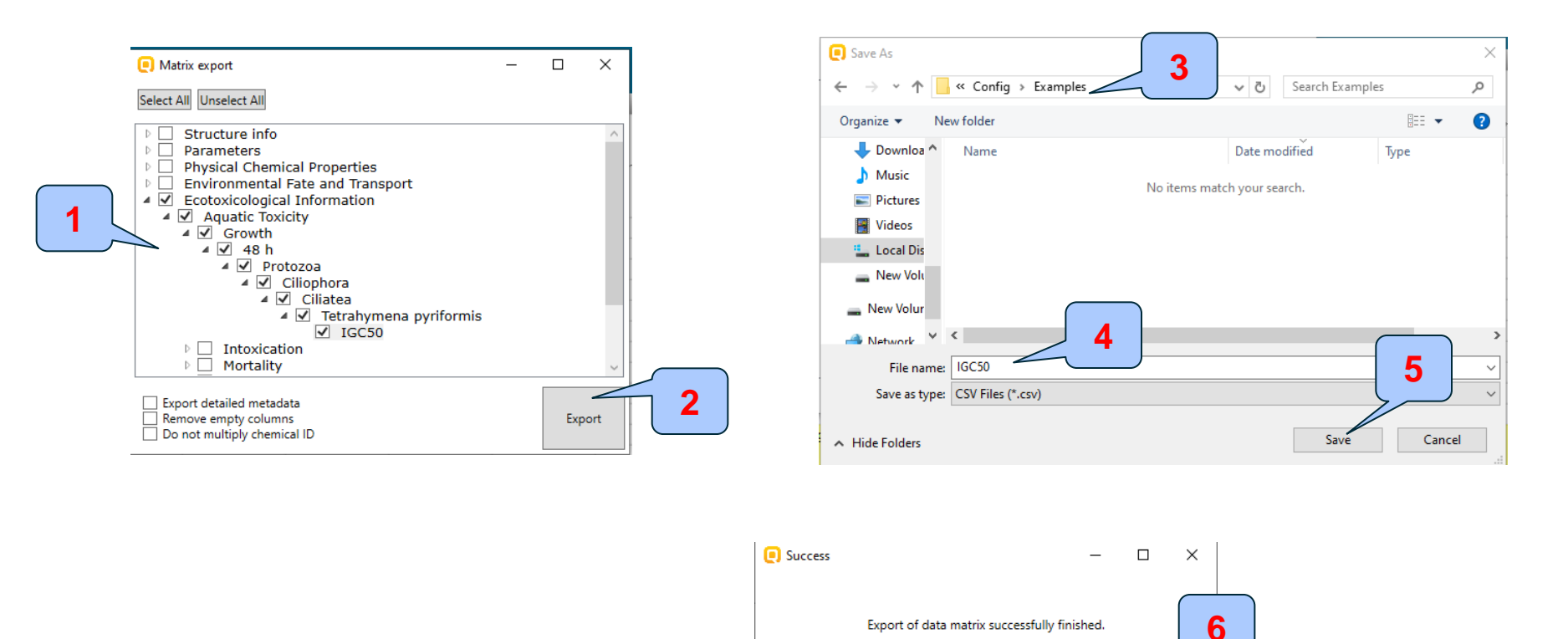

1. The nodes from the tree associated with QSAR predictions which will be exported are selected with check marks; 2. Click **Export**; 3. Browse to save the file on your PC; 4. Give a name of the file; 5. Click **Save**; 6. Click **OK** when the file is exported.

OK

The resulting file in \*.csv format can be opened via Microsoft Excel and further analysed.

| 🔟 🖯 🏷 🖉 ÷                                                                                                    |                                                                                                    | IGC50.csv - Excel                                                                                                    |                                        |                                              | ? 🗈 – 🗆 🗙                   |  |  |  |  |  |  |
|----------------------------------------------------------------------------------------------------|----------------------------------------------------------------------------------------------------|----------------------------------------------------------------------------------------------------|----------------------------------------|----------------------------------------------|-----------------------------|--|--|--|--|--|--|
| FILE HOME INSERT PAGE LAYOUT FORMULAS DATA                                                                                                    | REVIEW VIEW OASIS                                                                                                    |                                                                                                    |                                        |                                              | Sign ir                     |  |  |  |  |  |  |
| $\begin{array}{c c} & & & \\ & & & \\ & & \\ & & \\ & & \\ & & \\ & \\ &$ | Image: Wrap Text     General       Image: Element     Image: State of the state of the sta | Image: Styles         Normal         Bad         God           Ifitional Format as atting v         Calculation         Check Cell         Exp | od Neutral                             | ert Delete Format<br>Cells Clear → Fill → So | T #                         |  |  |  |  |  |  |
| B1 $\cdot$ : $\times \checkmark f_x$ CAS Number                                                                                                    |                                                                                                    |                                                                                                    |                                        |                                              |                             |  |  |  |  |  |  |
| A B C D E F G                                                                                                    | H I J K L N                                                                                                    | N O P Q R                                                                                                    | S T U V                                | W X Y                                        | Z AA AB 🔺                   |  |  |  |  |  |  |
| 1 # CAS Numi SMILES EndpointF Endpoint Test orgar Effect                                                                                                    | SAR/(Q)S/Domain st Reference Kingdom Phylum Class                                                                                                    | Subclass Order Suborder Family Genus                                                                                                    | Duration. Duration. Duration. Duration | on. Duration. Duration. Duration. I          | Juration./Value.Me Value.Qu |  |  |  |  |  |  |
| 2 1 98-01-1 O=Cc1cccc Ecotoxico IGC50 Tetrahym Growth                                                                                                    | IGC 50 48h In domain QSAR Too Protozoa Ciliophora Ciliat                                                                                                    | a Rhabdoph Hymenost Tetrahym Tetrahym Tetrahym                                                                                                 | 48 h Time                              |                                              | 268.4739                    |  |  |  |  |  |  |
| 3 1 98-01-1 O=Cc1cccc Ecotoxico IGC50 Tetrahym Growth                                                                                                    | QSAR Too Protozoa Ciliophora Ciliat                                                                                                    | a Rhabdoph Hymenost Tetrahym Tetrahym Tetrahym                                                                                                 | 48 h Time                              |                                              | 268.4739                    |  |  |  |  |  |  |
| 4 1 98-01-1 O=Cc1cccc Ecotoxicol IGC50 Tetrahym Growth                                                                                                    | Protozoa Ciliophora Ciliat                                                                                                    | a                                                                                                    | 48 h Time                              |                                              | 145.4256                    |  |  |  |  |  |  |
| 5 2 122-03-2 CC(C)c1cc Ecotoxico IGC50 Tetrahym Growth                                                                                                    | Protozoa Ciliophora Ciliat                                                                                                    | a                                                                                                    | 48 h Time                              |                                              | 31.68359                    |  |  |  |  |  |  |
| 6 3 97-96-1 CCC(CC)C Ecotoxico IGC50 Tetrahym Growth                                                                                                    | IGC 50 48h In domain QSAR Too Protozoa Ciliophore Ciliat                                                                                                    | a Rhabdoph Hymenost Tetrahym Tetrahym Tetrahym                                                                                                 | 48 h Time                              |                                              | 95.30673                    |  |  |  |  |  |  |
| 7 3 97-96-1 CCC(CC)C Ecotoxico IGC50 Tetrahym Growth                                                                                                    | Protozoa Ciliophora Ciliat                                                                                                    | a                                                                                                    | 48 h Time                              |                                              | 112.3761                    |  |  |  |  |  |  |
| 8 4 112-44-7 CCCCCCC Ecotoxico IGC50 Tetrahym Growth                                                                                                    | IGC 50 48h In domain QSAR Too Protozoa Ciliophore Ciliat                                                                                                    | a Rhabdoph Hymenost Tetrahym Tetrahym Tetrahym                                                                                                 | 48 h Time                              |                                              | 7.938776                    |  |  |  |  |  |  |
| 9 4 112-44-7 CCCCCCC Ecotoxicol IGC50 Tetrahym Growth                                                                                                    | Protozoa Ciliophora Ciliat                                                                                                    | a                                                                                                    | 48 h Time                              |                                              | 3.900997                    |  |  |  |  |  |  |
| 10 5 123-73-9 CC=CC=O Ecotoxico IGC50 Tetrahym Growth                                                                                                    | Protozoa Ciliophora Ciliat                                                                                                    | a                                                                                                    | 48 h Time                              |                                              | 13.98432                    |  |  |  |  |  |  |
| 11 6 2548-87-0 CCCCCC=C Ecotoxico IGC50 Tetrahym Growth                                                                                                    | Protozoa Ciliophora Ciliat                                                                                                    | a                                                                                                    | 48 h Time                              |                                              | 7.962124                    |  |  |  |  |  |  |
| 12 7 112-31-2 CCCCCCC Ecotoxico IGC50 Tetrahym Growth                                                                                                    | IGC 50 48h In domain QSAR Too Protozoa Ciliophore Ciliat                                                                                                    | a Rhabdoph Hymenost Tetrahym Tetrahym Tetrahym                                                                                                 | 48 h Time                              |                                              | 13.09543                    |  |  |  |  |  |  |
| 13 7 112-31-2 CCCCCCC Ecotoxico IGC50 Tetrahym Growth                                                                                                    | Protozoa Ciliophora Ciliat                                                                                                    | a                                                                                                    | 48 h Time                              |                                              | 8.200578                    |  |  |  |  |  |  |
| 14 8 68282-53- Cc1[nH]cn Ecotoxico IGC50 Tetrahym Growth                                                                                                    | Protozoa Ciliophora Ciliat                                                                                                    | a                                                                                                    | 48 h Time                              |                                              | 937.2531                    |  |  |  |  |  |  |
| 15 9 613-45-6 COc1ccc(CEcotoxico IGC50 Tetrahym Growth                                                                                                    | IGC 50 48h In domain QSAR Too Protozoa Ciliophore Ciliat                                                                                                    | a Rhabdoph Hymenost Tetrahym Tetrahym Tetrahym                                                                                                 | 48 h Time                              |                                              | 133.7304                    |  |  |  |  |  |  |
| 16 9 613-45-6 COc1ccc(C Ecotoxico IGC50 Tetrahym Growth                                                                                                    | Protozoa Ciliophora Ciliat                                                                                                    | a                                                                                                    | 48 h Time                              |                                              | 190.788                     |  |  |  |  |  |  |
| 17 10 80-54-6 CC(Cc1ccc Ecotoxico IGC50 Tetrahym Growth                                                                                                    | IGC 50 48h In domain QSAR Too Protozoa Ciliophore Ciliat                                                                                                    | a Rhabdoph Hymenost Tetrahym Tetrahym Tetrahym                                                                                                 | 48 h Time                              |                                              | 8.349623                    |  |  |  |  |  |  |
| 18 11 459-57-4 Fc1ccc(C=(Ecotoxico IGC50 Tetrahym Growth                                                                                                    | Protozoa Ciliophora Ciliat                                                                                                    | a                                                                                                    | 48 h Time                              |                                              | 167.4194                    |  |  |  |  |  |  |
| 19 12 557-48-2 CCC=CCCC Ecotoxico IGC50 Tetrahym Growth                                                                                                    | Protozoa Ciliophora Ciliat                                                                                                    | a                                                                                                    | 48 h Time                              |                                              | 6.317012                    |  |  |  |  |  |  |
| 20 13 922-63-4 CCC(=C)C=Ecotoxico IGC50 Tetrahym Growth                                                                                                    | Protozoa Ciliophora Ciliat                                                                                                    | a                                                                                                    | 48 h Time                              |                                              | 10.34822                    |  |  |  |  |  |  |
| 21 14 99-61-6 [O-][N+](=Ecotoxico IGC50 Tetrahym Growth                                                                                                    | Protozoa Ciliophora Ciliat                                                                                                    | a                                                                                                    | 48 h Time                              |                                              | 109.4765                    |  |  |  |  |  |  |
| 22 15 142-83-6 CC=CC=CC Ecotoxico IGC50 Tetrahym Growth                                                                                                    | Protozoa Ciliophora Ciliat                                                                                                    | a                                                                                                    | 48 h Time                              |                                              | 17.09345                    |  |  |  |  |  |  |
| 23 16 2579-22-8 O=CC#Cc1 Ecotoxico IGC50 Tetrahym Growth                                                                                                    | Protozoa Ciliophora Ciliat                                                                                                    | a                                                                                                    | 48 h Time                              |                                              | 1.242805 👻                  |  |  |  |  |  |  |
| < → IGC50 (+)                                                                                                    |                                                                                                    | : •                                                                                                    |                                        |                                              | •                           |  |  |  |  |  |  |

# Outlook

- Background
- Keywords
- Objectives
- The exercise

### Workflow of the exercise

- Input
- Profiling
- Data
- Category definition
- Data gap filling
- Report

# Report

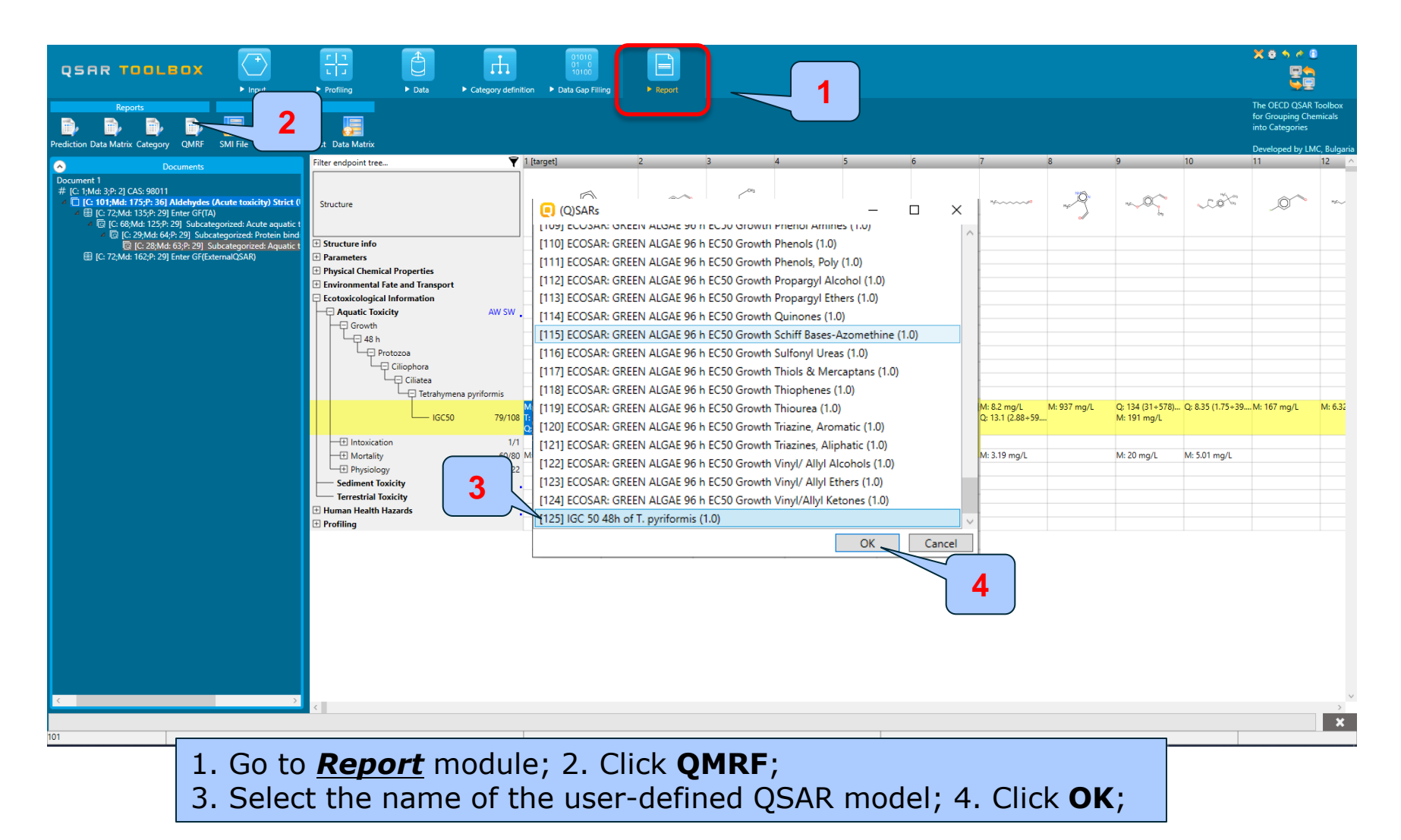

## Report

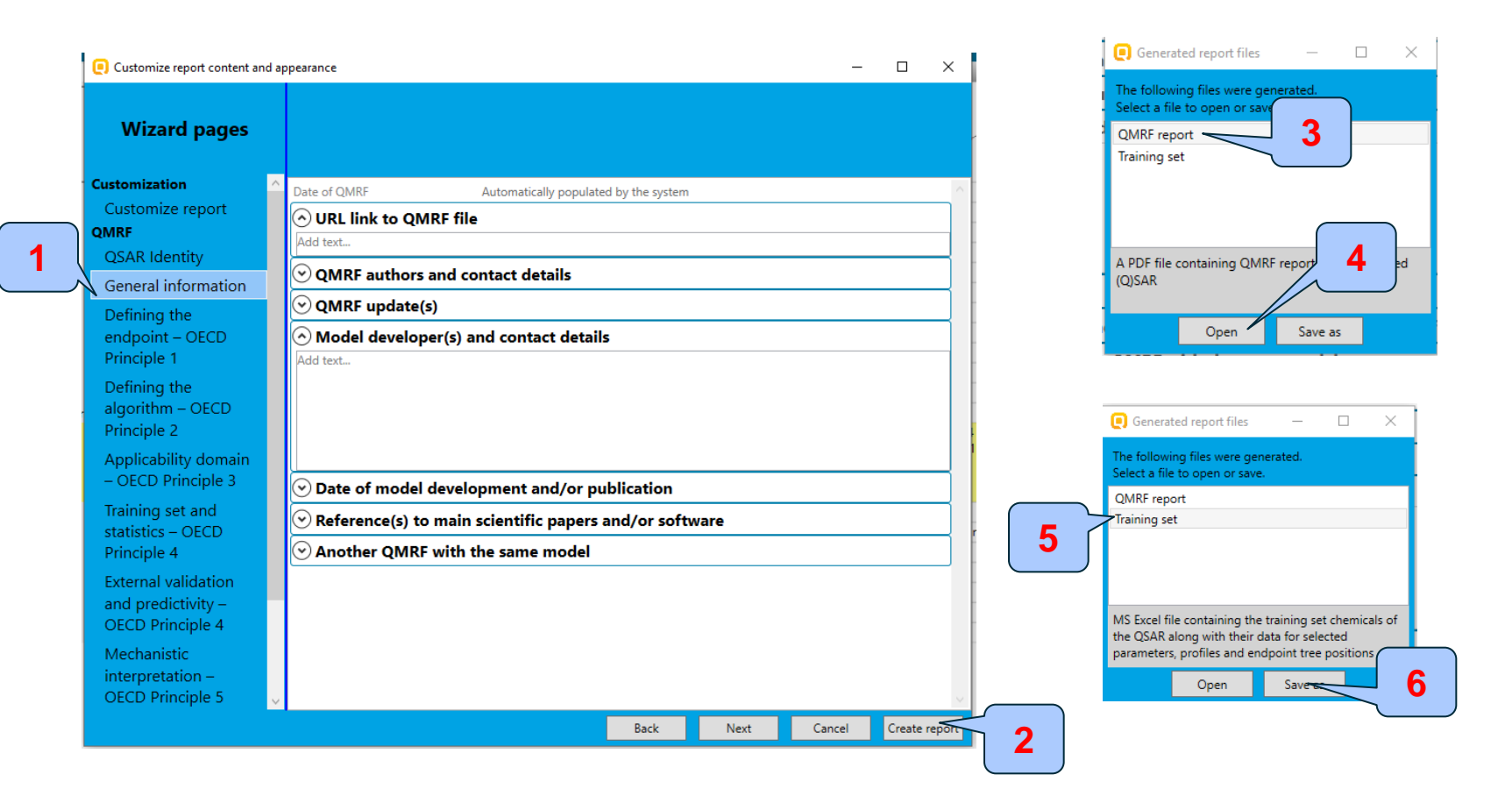

1. Navigate through the Wizard to customize the report; 2. Select **Create report**; 3. Choose **QMRF report** and then **Open (4)** to create a PDF format of the report or click **Save as** if you want to save the file; 5. Choose **Training set** in order to create a MS Excel file (training set of the QSAR along with their data) or 6. Click **Save as**;

### QSAR TOOLEOX

## Report

|                                                                                                    | 1/4 IG                          | C50 new                                                   |                       |                                                  |              |                                                  |                     | 2/4                                            |                                      |          |                                          |
|----------------------------------------------------------------------------------------------------|---------------------------------|-----------------------------------------------------------|-----------------------|--------------------------------------------------|--------------|--------------------------------------------------|---------------------|------------------------------------------------|--------------------------------------|----------|------------------------------------------|
| IGC50 new                                                                                             |                                 | 3.1. Species:<br>Tetrahymena pytiformis<br>3.2. Endpoint: |                       |                                                  |              |                                                  |                     |                                                |                                      |          |                                          |
| A (Q)SAR model                                                                                        |                                 | 3.3. Comment<br>Not availab                               | on the endpo<br>size  | oint:                                            |              |                                                  |                     |                                                |                                      |          |                                          |
|                                                                                                    |                                 | 3.4. Endpoint<br>Not availab                              | units:<br>sie         |                                                  |              |                                                  |                     |                                                |                                      |          |                                          |
| 1. (Q)SAR identifier                                                                                  |                                 | 3.5. Depender<br>Not availab                              | rt variable:<br>sie   |                                                  |              |                                                  |                     |                                                |                                      |          |                                          |
| 1.1. (Q)SAR identifier (title):<br>IGC50 new (v.1.0)                                                  |                                 | 3.6. Experimental protocol:<br>Not available              |                       |                                                  | Training set |                                                  |                     |                                                |                                      |          |                                          |
| 1.2. Other related models:<br>Not available                                                           |                                 | 3.7. Endpoint<br>Not availab                              | data quality a<br>sie | and variability:                                 |              |                                                  |                     |                                                |                                      |          |                                          |
| 1.3. Software coding the model:<br>QSAR Toolbox 4.4.1                                                 |                                 | 4. Defining th                                            | ie algorithm          | n (OECD Principle                                | 2)           |                                                  |                     |                                                |                                      |          |                                          |
| 2. General information                                                                                | A                               | 4.1. Type of n<br>B                                       | xodel:<br>C D         | E                                                | F            | G H                                              | I                   | J K                                            | L                                    | M        | N                                        |
| 2.1. Date of QMRF:<br>10-April-2020                                                                   | 2 Substance ident               | tity                                                      | Trai                  | ining set #1                                     |              | maining set #2                                   |                     | maining set #3                                 |                                      | Traini   | ng set #4                                |
| 2.2. QMRF author(s) and contact details:<br>Not available                                             | Structure                       |                                                           | H <sub>3</sub> C      | CH3                                              |              | H3C~~~~~~~~~~~~~~~~~~~~~~~~~~~~~~~~~~~~          |                     | H3C~~~~~~~~~~~~~~~~~~~~~~~~~~~~~~~~~~~~        |                                      | нус      | 0                                        |
| 2.3. QMRF update(s):<br>Not available                                                                 | 3                               | ~ ~                                                       |                       |                                                  |              |                                                  |                     |                                                | ů<br>Ota                             |          |                                          |
| 2.4. Date of the QMRF update(s):                                                                      | 4 CAS number<br>5 Chemical name | 97-96-1<br>Ethylbutanal                                   |                       |                                                  |              | 112-44-7<br>C11-H22-O                            | 112-31-2<br>Decanal |                                                | 613-45-6<br>2.4-DIMETHOXYBENZALDEHYD |          |                                          |
| 2.5. Model developer(s) and contact details:                                                          | 6 Other identifier              | 6 Other identifier                                        |                       |                                                  |              |                                                  |                     |                                                |                                      |          |                                          |
| Not available                                                                                         | 7 SMILES<br>8                   | 7 SMILES CCC(CC)C=O 8                                     |                       | CCCCCCCCCC=O                                     |              | CCCCCCCCC=O                                      |                     | COc1ccc(C=O)c(OC)c1                            |                                      |          |                                          |
| 2.6. Date of model development and/or publication:                                                    | 9 Parameters                    | unit                                                      |                       |                                                  |              |                                                  |                     |                                                |                                      |          |                                          |
| Not evaluable                                                                                         | 11 Profilers                    |                                                           |                       |                                                  |              |                                                  |                     |                                                |                                      |          |                                          |
| <ol> <li>Reference(s) to main sciencific papers and/or software package:<br/>Not available</li> </ol> | 12<br>13 Training set data      | a and user gathered                                       |                       |                                                  |              |                                                  |                     |                                                |                                      |          |                                          |
| 2.8. Availability of information about the model:<br>Not available                                    | 14 Training set dat             | a                                                         |                       | species, duration, test<br>type, type of method, |              | species, duration, test<br>type, type of method, |                     | species, duration, tes<br>type, type of method | t                                    | sı<br>tı | pecies, duration, t<br>vpe, type of meth |
| 2.9. Availability of another QMRF for exactly the same model:<br>Not available                        | sublevel                        | endpoint                                                  | value unit            | assay, strain, test<br>guideline, year,          | value<br>v   | unit assay, strain, test<br>guideline, year,     | value<br>•          | unit assay, strain, test<br>guideline, year,   | value<br>• •                         | unit     | assay, strain, tes<br>guideline, year,   |
| 3. Defining the endpoint (OECD Principle 1)                                                           | Aquatic Toxicity                | IGC50                                                     | 112 mg/L              | Tetrahymena<br>pyriformis<br>IGC50               | 3.9          | Tetrahymena<br>mg/L pyriformis<br>IGC50          | 8.2 r               | mg/L pyriformis<br>IGC50                       | 191                                  | mg/L     | Tetrahymena<br>pyriformis<br>IGC50       |
|                                                                                                    | 17                              |                                                           |                       |                                                  |              |                                                  |                     |                                                |                                      |          |                                          |

QSAR Toolbox 4.4.1 Database version: 4.4.1 QSAR TOOLBOX

QSAR Toolbox 4.4.1 Database version: 4.4.1

TPRF v4.4.1

QSAR TOOLBOX

TPRF v4.4.1

species, duration, test type, type of method,

assay, strain, test guideline, year,

## **Congratulations!**

- You have used the Toolbox to build a user-defined QSAR model.
- You now know another useful tool in the Toolbox.
- Continue to practice with this and other tools. Soon you will be comfortable dealing with many situations where the Toolbox is useful.